# 4-х канальный профессиональный автомобильный регистратор серия FE-8800

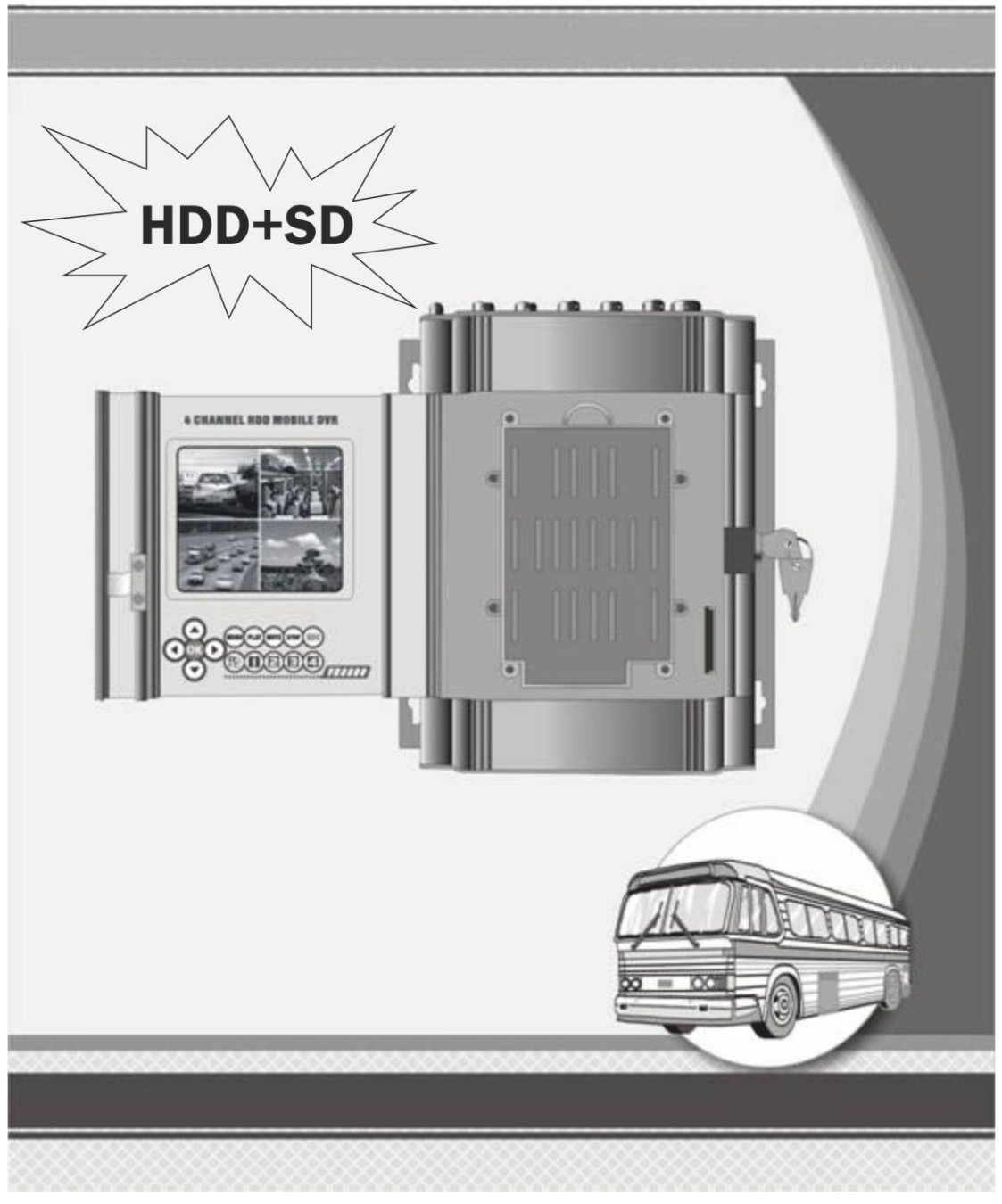

Настоящая инструкция относится к продуктам серии VR8800. Пожалуйста, внимательно прочитайте ее перед использованием продукта!

## Указатель

#### Указания перед использованием

- Предупреждения
- Характеристики
- Применение
- Список поставки
- Технические параметры
- Объяснение структуры
- Схема подключения
- Подключение кабеля питания
- Определения управляющих проводов
- Объяснение индикатора
- Дистанционное управление
- Расчет емкости жесткого диска
- Как установить жесткий диск
- Как установить видеорегистратор

#### Установка функций

- 1. Системный логин
- 2. Меню быстрого доступа
- 2.1 Главное меню
- 2.2 Режим записи
  - 2.3 Воспроизведение
    - 2.3.1 Поиск файла
    - 2.3.2 Резервирование файла
  - 2.4 Управление поворотной камерой
- 2.5 Быстрое изменение положения камеры
  - 2.6 Вывод на сигнализацию
  - 2.7 Установки цвета
  - 2.8 Регулировка вывода
  - 2.9 Выход из системы
- 3. Главное меню
  - 3.1 Запись
    - 3.1.1 Конфигурация записи
    - 3.1.2 Сохранение моментального снимка
    - 3.1.3 Воспроизведение
    - 3.1.4 Резервирование
  - 3.2 Сигнализация
    - 3.2.1 Обнаружение движения
    - 3.2.2 Заглушение видео
    - 3.2.3 Потери видео
    - 3.2.4 Вход сигнализации
    - 3.2.5 Выход сигнализации
    - 3.2.6 Отклонения

- 3.2.7 Состояние автомобиля
- 3.3 Система
  - 3.3.1 Общие моменты
  - 3.3.2 Кодирование
  - 3.3.3 Сеть
  - 3.3.4 Сетевые службы
  - 3.3.5 Графический дисплей
  - 3.3.6 Конфигурация поворотной камеры
  - 3.3.7 RS232
  - 3.3.8 Обзор
- 3.4 Дополнительно
  - 3.4.1 Управление жестким диском
  - 3.4.2 Учетная запись
  - 3.4.3 Пользователь он-лайн
  - 3.4.4 Регулировка выхода
  - 3.4.5 Поддержка автомобиля
  - 3.4.6 Восстановление
  - 3.4.7 Обновление
  - 3.4.8 Информация об устройстве .
- 3.5 Информация.
  - 3.5.1 Информация о жестком диске
  - 3.5.2 BPS
  - 3.5.3 Журнал
  - 3.5.4 Версия
- 3.6 Выход из системы
  - Работа с мышью
  - Предварительный просмотр
  - Вопросы и Ответы
  - Проигрыватель дисков
  - Гарантия качества.

#### Указания перед использованием

#### Предупреждения

1. Перед включением устройства, убедитесь, что все его части правильно соединены;

- 2. Перед подключением или отключением жесткого диска всегда отключайте питание;
- 3. Берегите устройство от воды и других жидкостей;
- 4. Не давите на устройство, не бросайте и не ударяйте по нему, это может повредить регистратор или жесткий диск;

5. Перед началом работы с устройством внимательно прочитайте руководство по эксплуатации.

#### Характеристики

VR8800 (Версия 3.1) является профессиональным устойчивым цифровым регистратором видео, предназначенным для записи внутри транспортного средства.

VR800 (V.3.1) записывает до 4 каналов видео и аудио, данные о местонахождении из встроенного приемника GPS (опционально), поддерживает до двух жестких дисков емкостью до 2 ТБ, а также карту SD емкостью до 32 Гб для хранения данных,

а также снабжается средствами коммуникации 3G (опционально), Wi-Fi (опционально) и Ethernet. VR8800

V 3.1 может работать с любыми камерами типа CCD/CMOS и может непосредственно питать 4 камеры,

это новая система для записи в транспортном средстве, на которую можно положиться.

01. Сжатие видео по формату Н.264;

02. Может работать с блоками питания с напряжением от 8 до 36 В пост.тока;

03. Поддерживает ручную запись, запись по обнаружению движения и запись по расписанию;

04. Видеоразрешение: D1/HD1/CIF/QCIF, выбирается для каждого канала; кадров в секунду: 1-25(PAL)

или 1-30 (NTSC) для каждого канала;

05. Поддерживает 4 канала "Видео и аудио" на одновременную запись и воспроизведение;

06. Поддерживает 4 канала "вход сигнализации" и 2 канала "выход сигнализации";

07. Видеозапись может сохраняться либо на карту SD, емкостью до 32 Гб, либо на жесткий диск,

емкостью до 2 ТБ;

08. Видеофайлы могут резервироваться в формате H.264 или AVI; их можно воспроизводить обычным

или специальным видеопроигрывателем на ПК;

09. Функция "Отсрочка выключения" гарантирует нормальное выключение видеорегистратора и безопасное сохранение файлов

в случае чрезвычайной ситуации;

10. Может работать с 4 камерами и непосредственно снабжать питанием 4 камеры;

11. Поддерживает GPS и беспроводную передачу видео (опционально, WIFI и 3G)

#### Применение

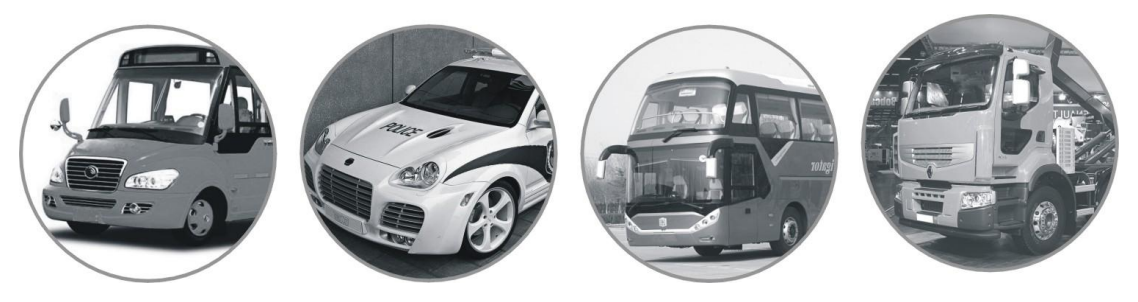

Список поставки

Один цифровой видеорегистратор серии VR8800 (V3.1) 2. Одно "Руководство по эксплуатации"

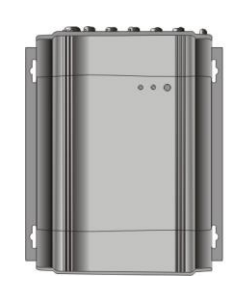

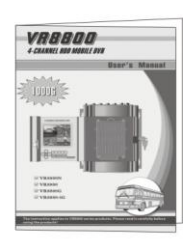

3. Четыре комбинированных кабеля AVP (для камеры) комбинированный кабель AV (для TB)

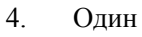

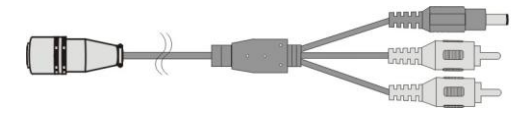

5. Одна пара ключей

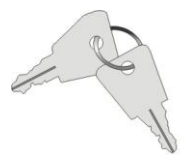

 Один кабель питания кабель управления

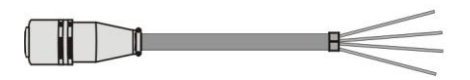

9. Один блок управления (С-Вох)

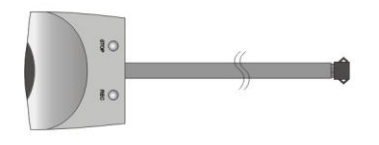

\*11. Одна антенна 3G

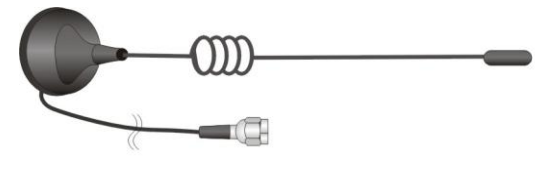

13. Четыре болта с гайками

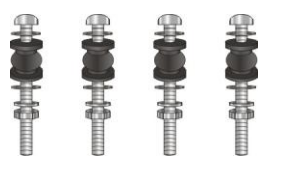

Предметы, обозначенные "\*" являются опциональными.

Технические параметры

6. Один ИК пульт ДУ

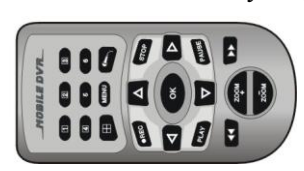

8. Один комбинированный

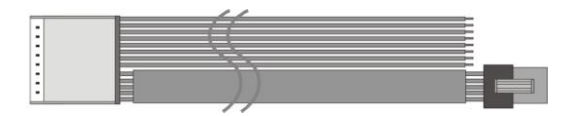

#### \*10. Одна антенна GPS

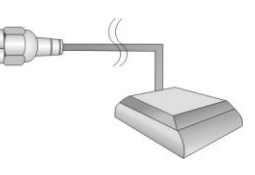

\*12. Одна антенна WiFi

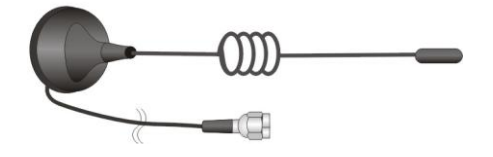

| Модель          |                    |                                                      |
|-----------------|--------------------|------------------------------------------------------|
| FE-8800NAVR     | (без ТFT, б        | ез GPS, без 3G, без Wi-Fi)                           |
| FE-8800 AVR     | (c TFT, бе         | 3 GPS, без 3G, без Wi-Fi)                            |
| FE-8800G AVR    | (c TFT, c          | GPS, без 3G, без Wi-Fi)                              |
| FE-8800-3G AVR  | c TFT, c C         | GPS, c 3G, без Wi-Fi)                                |
| FE-8800-3GW AV  | VR (c TFT, c C     | 3PS, c 3G, c Wi-Fi)                                  |
| Максимальный    | Ток                |                                                      |
| FE-8800N        | 450+-20мА ( Рам    | a )                                                  |
| FE-8800         | 500+-20 мА (Ра     | ама )                                                |
| FE-8800 G       | 550+-20мА ( Ра     | ма)                                                  |
| FE-8800-3G      | 700+-20мА ( Ра     | ма)                                                  |
| FE-8720 GW      | 750+-20мА ( Ра     | ма)                                                  |
| Напряжение пит  | ания D             | C 8~36 B                                             |
| Выходная мощне  | ость питания каме  | р пост.ток 12В ЗА                                    |
| Формат сжатия   |                    | H.264                                                |
| Формат видео    |                    | H.264/AVI                                            |
| Записываемый с  | игнал              | 4 канала видео/аудио                                 |
| Максимальная е  | мкость памяти      | 2000 ГБ жесткий диск, плюс 32 Гб карта SD            |
| Режим записи    | П                  | о обнаружению движения/ По расписанию/ Ручная запись |
| Разрешение виде | 20                 | D1/HD1/CIF/QCIF для каждого канала;                  |
| Частота кадров  |                    | 1-25 (PAL) или 1-30 (NTSC) для каждого канала;       |
| Порты USB       |                    | USB 2.0 x 2                                          |
| Режим хранения  | файлов             | Перезапись/ Остановка при переполнении               |
| Функция сигнал  | изации             | 4 канала на вход и 2 канала на выход                 |
| Интерфейс Инте  | рнета              | 10M/ 100M RJ45                                       |
| Размеры         |                    | 180 мм (Д) x 50 мм (Ш) x 194 мм (В)                  |
| Примечание: Ха  | рактеристики, указ | анные в настоящем руководстве могут быть изменены    |
|                 |                    |                                                      |

без предварительного уведомления.

## Общий вид

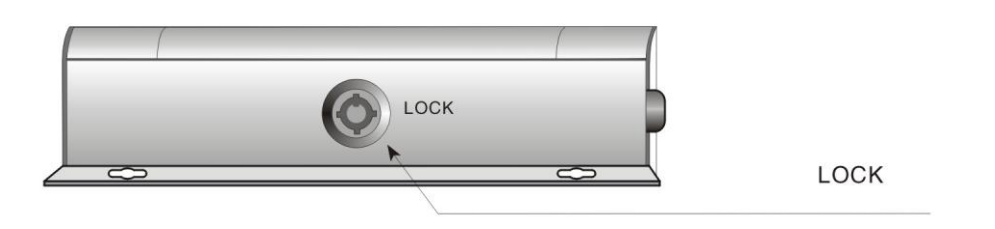

ЗАМОК

| USB Ports   |                |              |
|-------------|----------------|--------------|
| IR Receiver | B USB Fan WiFi | WiFi Antenna |
|             |                | ®            |

| USB ports   | Порты USB   | WiFi Antenna | Антенна WiFi |
|-------------|-------------|--------------|--------------|
| IR receiver | ИК-приемник | Fan          | Вентилятор   |

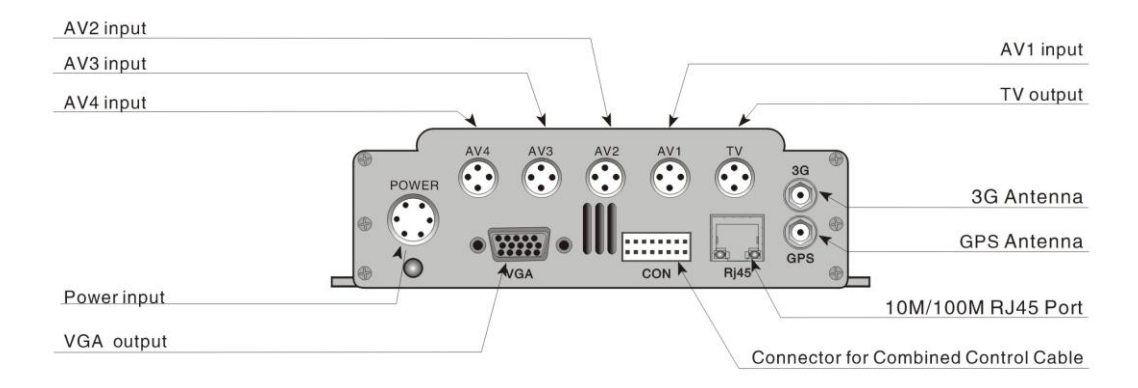

| AV# Input   | Вход аудио и видео № # | 3G antenna             | Антенна 3G         |     |
|-------------|------------------------|------------------------|--------------------|-----|
| Power input | Вход питания           | GPS antenna            | Антенна GPS        |     |
| VGA output  | Выход сигнала VGA      | 10M/100M RJ45 Port     | Разъем д           | для |
|             |                        |                        | подключения к сети |     |
| TV output   | Выход на ТВ            | Connector for combined | Разъем д           | для |
|             |                        | control cable          | комбинированного   |     |
|             |                        |                        | кабетя управления  |     |

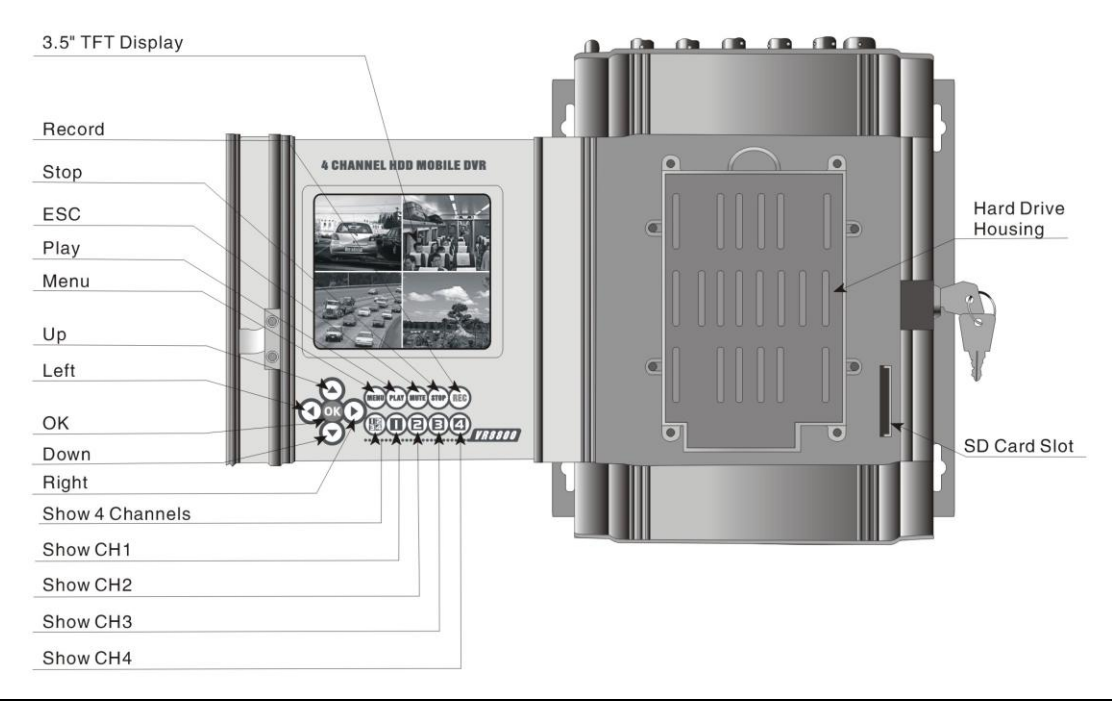

| 3.5" TFT Display | Дисплей ТФТ 3,5 | Left               | Влево                |
|------------------|-----------------|--------------------|----------------------|
|                  | дюймов          |                    |                      |
| Record           | Запись          | OK                 | ОК                   |
| Stop             | Стоп            | Down               | Вниз                 |
| ESC              | Выход           | Right              | Вправо               |
| Play             | Воспроизвести   | Show 4 Channels    | Показать 4 канала    |
| Menu             | Меню            | Show CH#           | Показать канал № #   |
| Up               | Вверх           | Hard drive housing | Кожух жесткого диска |
|                  |                 | SD card slot       | Слот для карты SD    |

Примечание: Данная иллюстрация приведена только для справки, см. внешний вид реального устройства.

Схема подключения

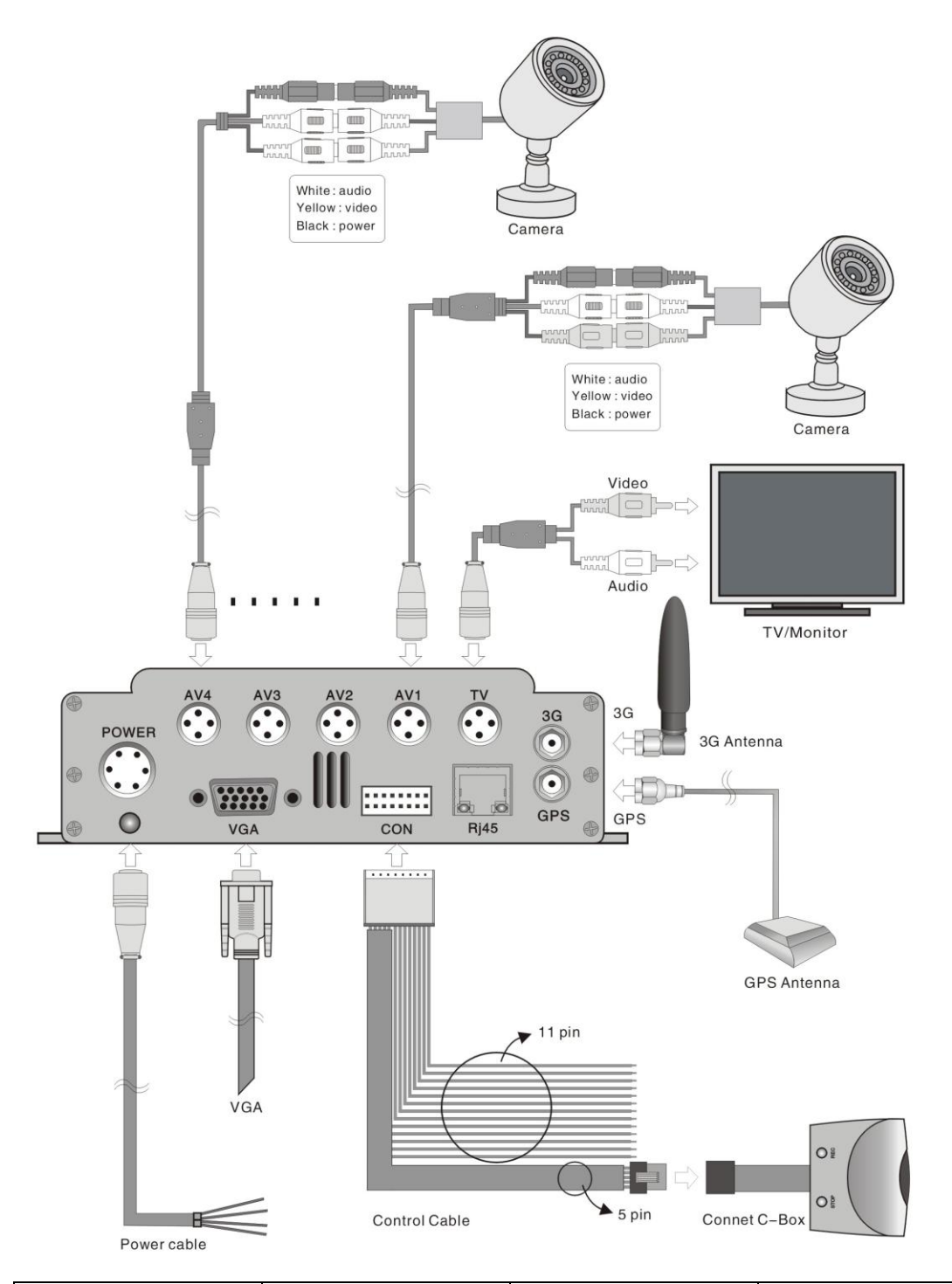

| White: audio  | Белый:аудио     | TV/monitor    | ТВ/Монитор         |
|---------------|-----------------|---------------|--------------------|
| Yellow:video  | Желтый: видео   | 3G antenna    | Антенна 3G         |
| Black:power   | Черный: питание | GPS antenna   | Антенна GPS        |
| Camera        | Камера          | Control cable | Управляющий кабель |
| Power cable   | Силовой кабель  | 11 pin        | 11 выводов         |
| Connect C-Box | Подключить блок | 5 pin         | 5 выводов          |
|               | управления      |               |                    |

Подключение кабеля питания

Опция А: Подключите зеленый провод и желтый провод к замку зажигания, см. рис (1); после запуска автомобиля видеорегистратор включится автоматически;

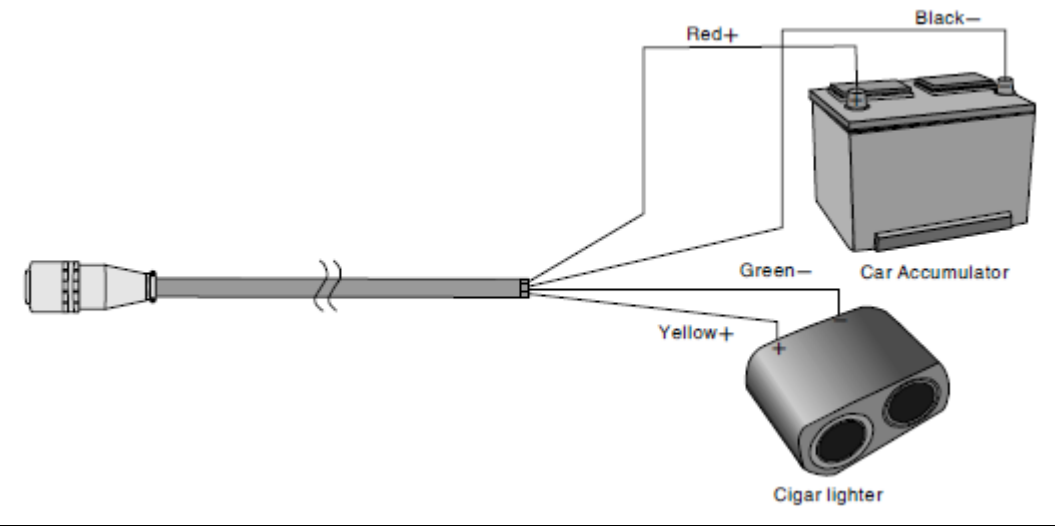

| Black  | Черный  | Green           | Зеленый         |
|--------|---------|-----------------|-----------------|
| Red    | Красный | Car Accumulator | Автоаккумулятор |
| Yellow | Желтый  | Cigar lighter   | Прикуриватель   |

Опция В: Подключите красный и желтый провода к положительной, а черный и зеленый провода к отрицательной клемме аккумулятора автомобиля, см. рис (2); видеорегистратор будет всегда включен, пока не сядет аккумулятор.

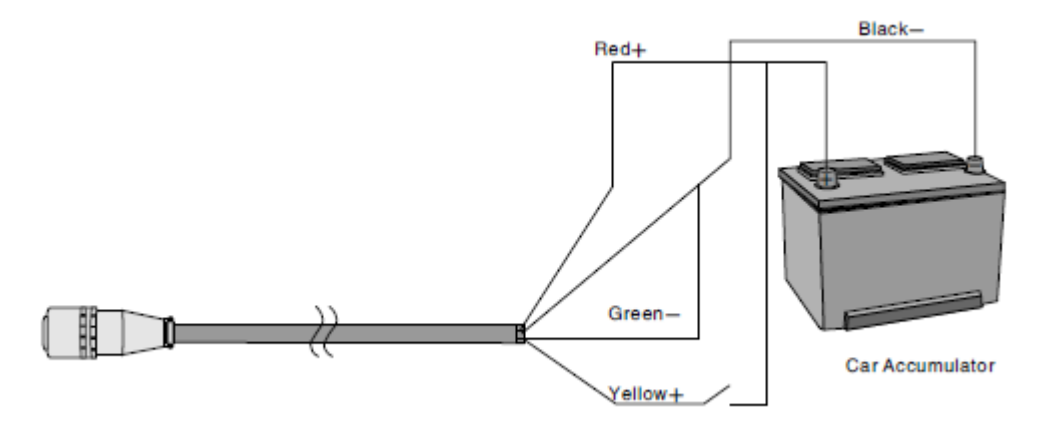

| Black  | Черный  | Green           | Зеленый         |
|--------|---------|-----------------|-----------------|
| Red    | Красный | Car Accumulator | Автоаккумулятор |
| Yellow | Желтый  |                 |                 |

#### Назначения управляющих проводов

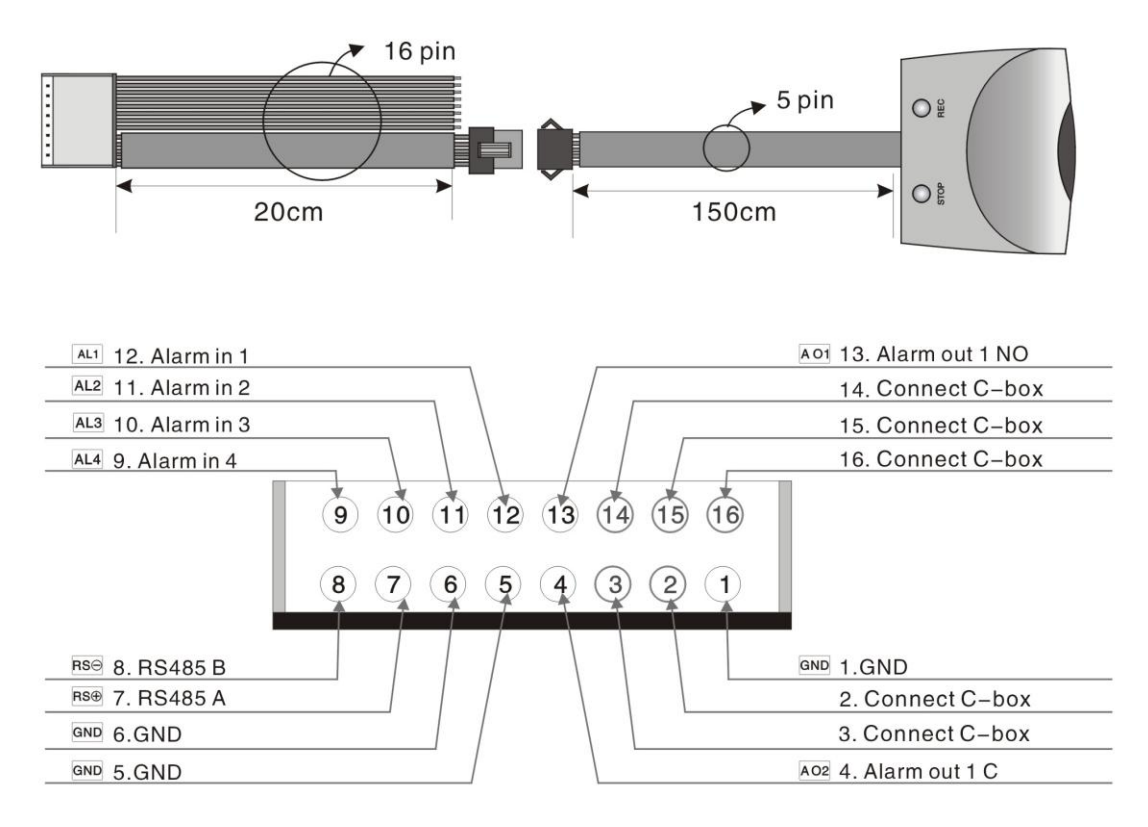

| Alarm in      | Вход сигнализации | Alarm out | Выход        |
|---------------|-------------------|-----------|--------------|
|               |                   |           | сигнализации |
| Connect C-box | Подключить блок   | GND       | Земля        |
|               | управления        |           |              |

#### C-Box

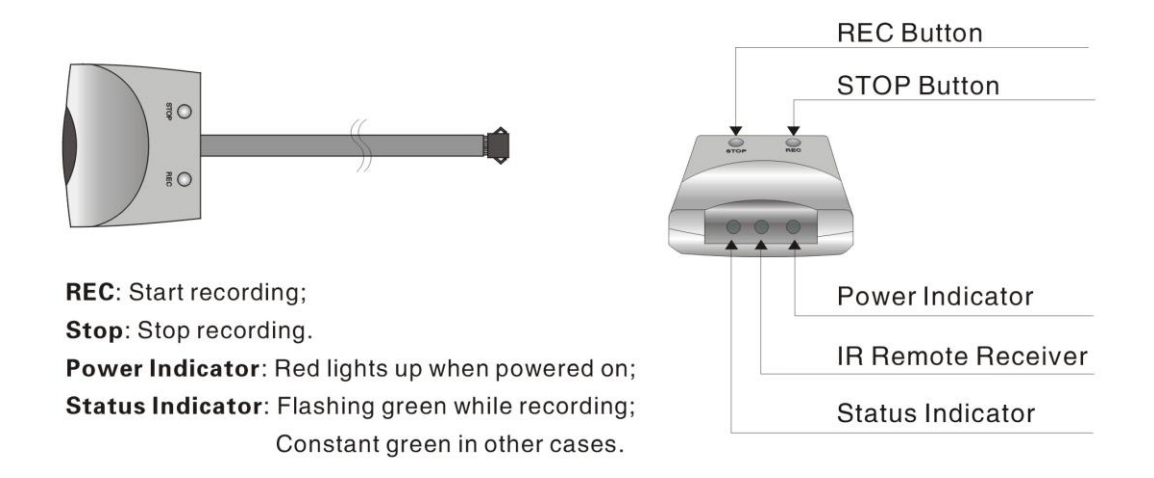

REC: Начать запись;

Stop (Стоп): Остановить запись.

Power indicator:Индикатор питания: горит красным, когда подключено питание.

Status indicator:Индикатор состояния мигает зеленым при записи, горит зеленым в других случаях.

#### Объяснение индикации

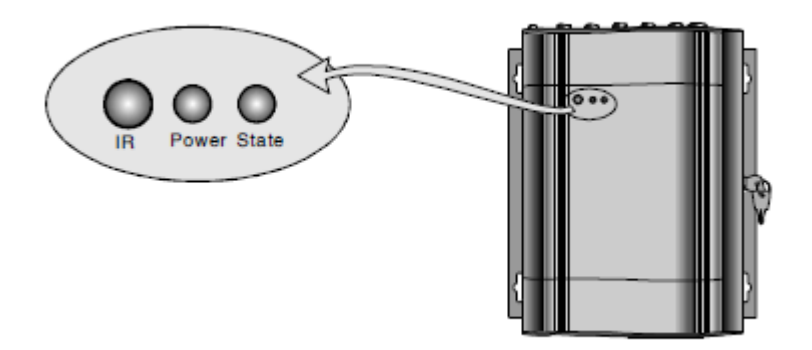

IR: Приемник ИК-сигнала с пульта ДУ

Power: Индикатор питания

Состояние: Индикатор рабочего состояния видеорегистратора: мигает при записи, воспроизведении или резервном копировании данных.

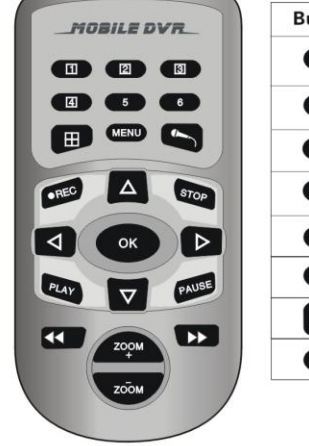

#### Дистанционное управление

| Button | Function    | Button           | Function | Button             | Function |
|--------|-------------|------------------|----------|--------------------|----------|
|        | CH1         | ~                | No use   | $\bigtriangledown$ | Down     |
| 2      | CH2         | • REC            | Record   | PAUSE              | ESC      |
| 3      | СНЗ         | Δ                | Up       |                    | No use   |
| 4      | CH4         | STOP             | Stop     |                    | No use   |
| 5      | No use      |                  | Left     | ZOOM<br>+          | No use   |
| 6      | No use      | ок               | Confirm  | ZOOM               | No use   |
| Ħ      | Quad Screen | $\triangleright$ | Right    |                    |          |
| MENU   | Menu        | PLAY             | Play     |                    |          |

| Button      | Кнопка           | Play    | Воспроизвести |
|-------------|------------------|---------|---------------|
| Function    | Функция          | Up      | Вверх         |
| Left        | Влево            | Confirm | Подтвердить   |
| CH2         | Канал 2          | Left    | Влево         |
| Right       | Вправо           | Down    | Вниз          |
| CH1         | Канал 1          | Stop    | Стоп          |
| Quad screen | Экран на 4 части | Record  | Запись        |

| СНЗ  | Канал З | ESC    | Выход           |
|------|---------|--------|-----------------|
| Menu | Меню    | No use | Не используется |
| CH4  | Канал 4 |        |                 |

#### Расчет занимаемой памяти

1. Продукты серии VR8800 (V3.1) поддерживают одновременно жесткий диск стандарта 2.5" Sata емкостью до 2 ТБ и карты SD емкостью до 32 ГБ.

2. Формулы для расчета занимаемой памяти;

А. Общая занимаемая память = Общее количество записываемых каналов х Время записи х Объем памяти на 1 час записи (один канал);

В. Время записи = Объем накопителя / Объем памяти на 1 час записи (один канал) / Общее количество каналов записи

3. Следующие значения объема памяти на 1 час записи приводятся для вашего сведения:

А. СІҒ: 45-245 мегабайт на канал;

В. D1: 130-355 мегабайт на канал.

#### Как установить жесткий диск

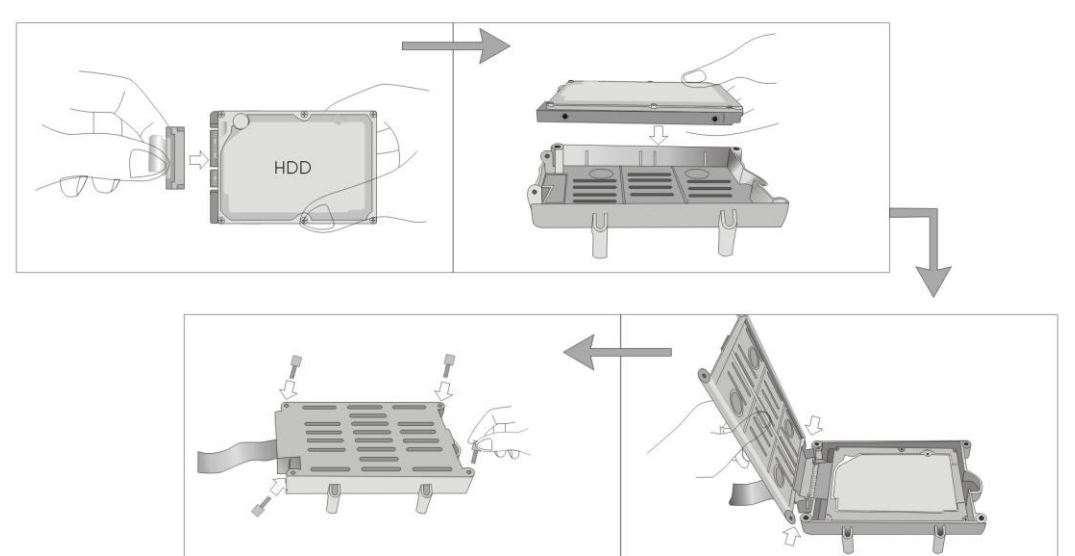

1. Открутите винты на крышке отсека жесткого диска и откройте отсек;

2. Без усилия подключите жесткий диск и разместите его в отсеке;

3. Затяните винты на отсеке и завершите инсталляцию жесткого диска.

#### Как установить видеорегистратор

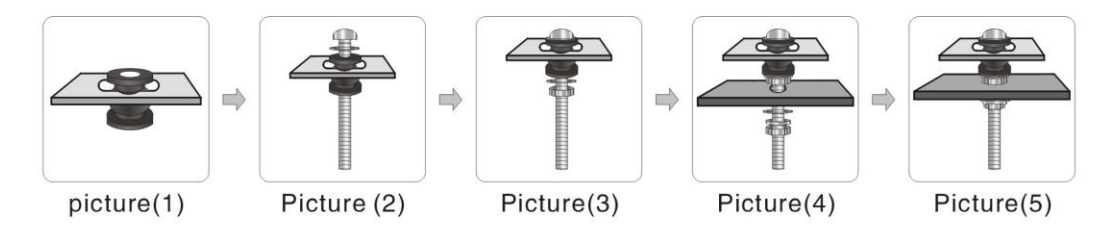

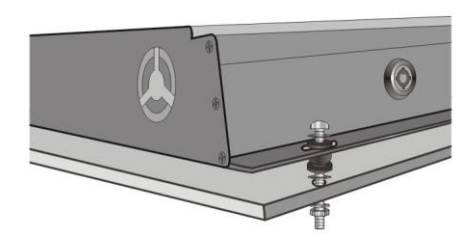

Picture(6)

VR8800 (V3.1) поставляется с несколькими винтами, с помощью которых можно установить видеорегистратор в любое место. Следующие схемы могут вам помочь.

## Меню быстрого доступа

#### 1. Системный логин

Для доступа в меню установок потребуется ввести пароль. Первоначально,

созданы три пользователя в трех группах: "admin"(администратор), "guest" (гость), и "default" (обычный, по умолчанию), и все три пользователя

не имеют паролей. Пользователь Администратор может добавлять, изменять или удалять группы или

пользователей, изменять пароли и даже определять привилегии других пользователей в меню настройки. См. 3.4.2.

| SYSTEM LOGIN                  |  |
|-------------------------------|--|
| User Name admin v<br>Password |  |
| Please Login                  |  |
| Ok Cancel                     |  |

#### 2. Меню быстрого доступа

Щелкните правой кнопкой мыши после того, как вы вошли в режим "Preview Mode" (Предварительный просмотр), откроется меню быстрого доступа, откуда вы можете попасть на следующие страницы: Главное меню (Main Menu), Режим записи (Record Mode), Воспроизведение (Play Back), Управление поворотной камерой (PTZ Control), Быстрый поворот (High -Speed PTZ), Выход сигнализации (Alarm Output), Установки цвета (Color Setting), Регулировки выхода (Output Adjust), или выход из настроек (Logout setup).

| 🗉 Main Menu     |   |
|-----------------|---|
| Record Mode     |   |
| 🖥 Play Back     |   |
| PTZ Control     |   |
| OHighspeedPTZ   |   |
| 🛎 Alarm Output  |   |
| Color Setting   |   |
| - Output Adjust |   |
| Logout          |   |
| View 1          | • |
| H View 4        | ۲ |

#### 2.1 Главное меню

Щелкните E Main Menu в меню быстрого доступа и перейдите непосредственно в главное меню, как показано;

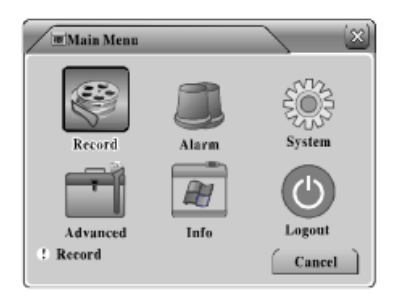

#### 2.2 Режим записи

Щелкните <a>

 В меню быстрого доступа и перейдите к Режиму записи ("Record Mode") как показано;

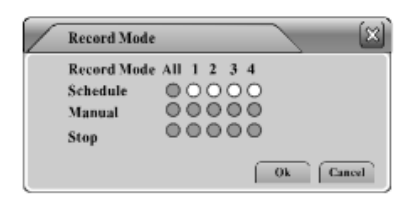

#### 2.3 Воспроизведение

Schedule (Расписание): Начало записи по настройкам; Manual (Вручную): Начало записи вне зависимости от настроек;

Stop (Стоп): Остановить запись. Примечание: кружок станет белым, когда он выбран.

Щелкните **В Play Back** в меню быстрого доступа и перейдите на страницу "Воспроизведение", как показано;

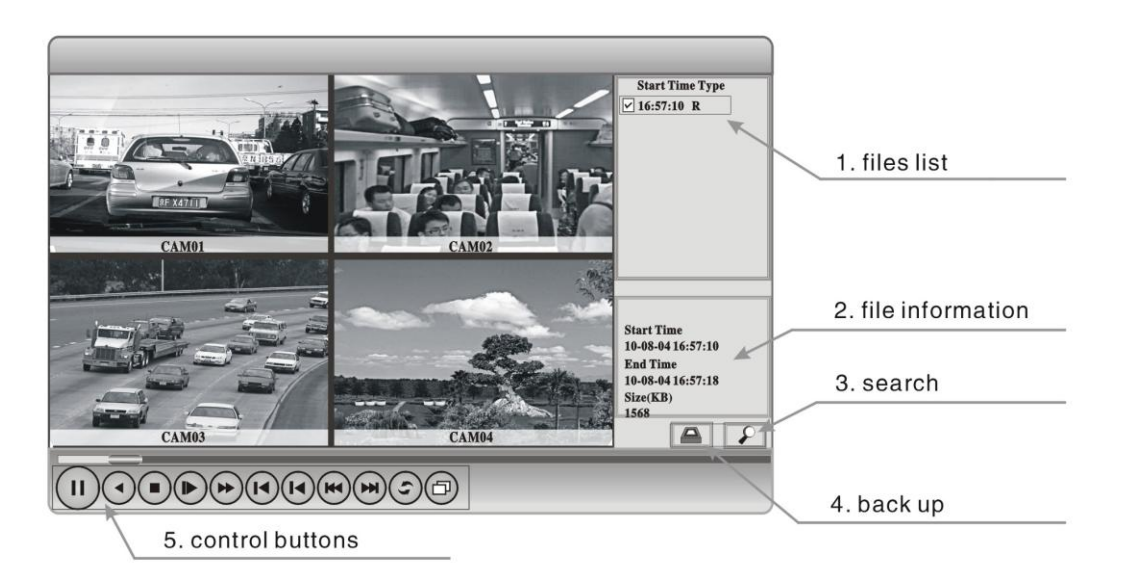

| File list        | Список файлов      | Control buttons | Управляющие кнопки    |
|------------------|--------------------|-----------------|-----------------------|
| File information | Информация о файле | Backup          | Резервное копирование |
| Search           | Поиск              |                 |                       |

| Button       | Function    | Button     | Function      | Button | Function       |
|--------------|-------------|------------|---------------|--------|----------------|
| $\mathbf{b}$ | play/pause  | $\bigcirc$ | backward      |        | stop           |
|              | slow play   | *          | fast play     |        | previous frame |
| $\bigcirc$   | next frame  | H          | previous file | M      | next file      |
| ٢            | circulation | Ð          | full screen   |        |                |

| Play/pause  | Воспроизведение/пауза | Backwards     | Назад           | Stop           | Стоп       |
|-------------|-----------------------|---------------|-----------------|----------------|------------|
| Slow play   | Медленно              | Fast play     | Быстро          | Previuos frame | Пред. кадр |
| Next frame  | Следующий кадр        | Previous file | Предыдущий файл | Next file      | След. файл |
| Circulation | Обзор                 | Full screen   | Полный экран    |                |            |

#### 2.3.1 Поиск файла

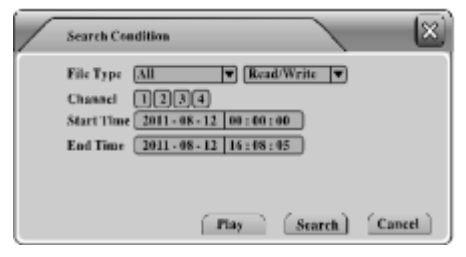

2.3.2 Резервирование файлов

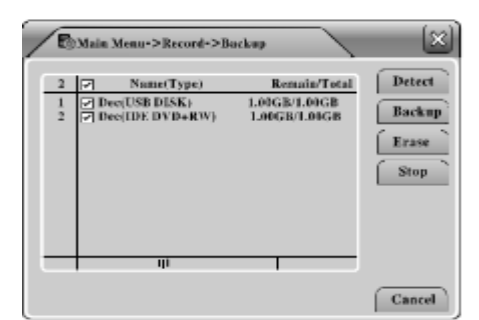

Щелкните , появится диалоговое меню "Search Condition"(Условия поиска, установите условия поиска и начните поиск.

Подключите накопитель (USB-диск или карту SD) к видеорегистратору, щелкните 🖾 и затем "Detect"

| Type<br>Cham |                            |        |
|--------------|----------------------------|--------|
| Start 1      | Fine 🚺 2011-08-12 00:00:00 | Remove |
| End T        | ine 🔀 2011-08-12 16:08:05  | Add )  |
| 0            | Channel File Name          | Longth |
|              |                            |        |
|              |                            |        |
|              |                            |        |
|              |                            |        |

(Обнаружить); выберите устройство назначения и щелкните "Backup"(Резервное копирование, чтобы перейти к следующему шагу.

Выберите тип файла, канал, время начала, время конца, формат резервного копирования и затем щелкните "Start" (Начать).

#### 2.4 Управление поворотной камерой

Щелкните **PTZ Control** в меню быстрого доступа и перейдите на страницу "PTZ Control" (Управление поворотной камерой), как показано;

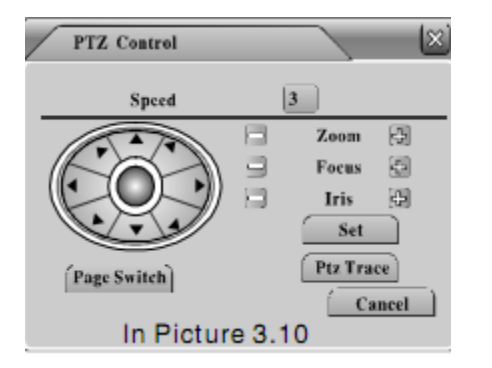

Здесь вы можете отрегулировать параметры "Speed"(скорость), "Zoom"(масштаб), "Focus"(фокус), "Iris"(диафрагма), изменить направление камеры, установите "PTZ Trace" или нажмите Расс Switch чтобы увидеть больше настроек на других страницах.

Примечание: заранее удостоверьтесь, что поворотная камера правильно подключена и все ее параметры правильно выставлены в PTZ Config (см стр. х).

Щелкните \_\_\_\_\_, и вы перейдете на страницу "PTZ Config" (настройка поворотной

камеры);

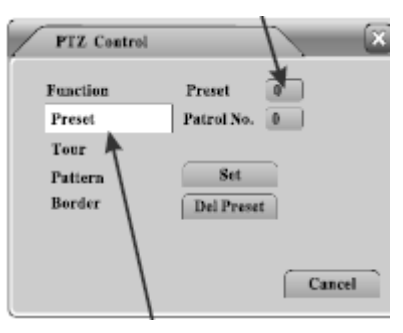

Здесь вы сможете изменить настройки "Preset"(предварительные настройка), "Tour"(показ функций), "Pattern" (последовательность), и "Border" (граница).

#### 2.5 Быстрое изменение положения камеры

Щелкните

•• HighspeedPTZ B MG

меню быстрого доступа, изображение с камеры,

подключенной к поворотному устройству будет показано на весь экран, вы сможете изменять направление щелкая мышью на кнопки и изменять масштаб с помощью колеса мыши.

Примечание: Удоствоверьтесь, что подключенное поворотное устройство поддерживает быстрое изменение положения.

#### 2.6 Выход на сигнализацию

Щелкните **В Мага Онгра** в меню быстрого доступа и перейдите к "Alarm Output" (Выход на сигнализацию), как показано;

| Alarm Output  |     |      | ×  |
|---------------|-----|------|----|
| Alarm Type    | All | 1 2  |    |
| Configuration | 0   | 00   |    |
| Manual        | 0   | 00   |    |
| Stop          | 0   | 00   |    |
| Status        |     |      |    |
|               | Ok  | Cane | el |

Соnfiguration (Настройка): Включение сигнализациив зависимости от настроек; Manual (Вручную): Открыть выход на сигнализацию вне зависимости от настроек; Stop(Стоп): Закрыть выход на сигнализацию. Примечание: кружок станет белым, когда он выбран.

#### 2.7 Установки цвета

Щелкните **Color Setting** в меню быстрого доступа и перейдите на страницу "Color Setting" (Установки цвета), как показано;

| Color      | Setting         |               |
|------------|-----------------|---------------|
| Period     | Ø 00:0} - 24:00 | 00:00 - 24:00 |
| Brightness |                 |               |
| Centrast   |                 |               |
| Seturation |                 |               |
| Huz        |                 |               |
| Gain       | 0               | 0             |
|            | Advanced        | Ok Cancel     |

Здесь вы можете регулировать параметры изображения: **Brightness** (яркость), Contract Saturation Hue (контраст), (насыщенность), (цветовое смещение) и Gain (уровень сигнала). Можно создать две группы настроек для различных периодов времени.

#### 2.8 Регулировка вывода

Щелкните <sup>Оври Аdjust</sup> Щелкните в меню быстрого доступа и перейдите на страницу "Output Adjust" (Регулировка вывода), как показано;

| Top Definite   | <br>-0 | 50 |  |
|----------------|--------|----|--|
| Bottom Deflate | <br>-0 |    |  |
| Left Definte   | <br>   | 50 |  |
| Right Deflate  | <br>   |    |  |

Здесь можно настроить следующие параметры видеовыхода: Top Deflate (уменьшить верх), Bottom Deflate (уменьшить низ), Left Deflate (уменьшить слева) и Right Deflate (уменьшить справа).

#### 2.9 Выход из системы

Щелкните <sup>()</sup>Logout

е **Спорош** в меню быстрого доступа, появится диалоговое окно "Logout" (выход),

как показано;

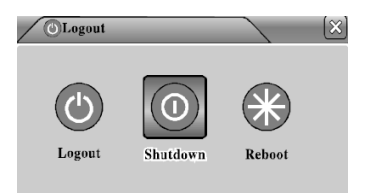

Logout: выйти из меню "Logout"; Shutdown: выключение видеорегистратора; Reboot: Перезагрузка видеорегистратора.

#### 3. Главное меню

Щелкните **Маіл Мели** в меню быстрого доступа или нажмите кнопку "Menu" на пульте ДУ, здесь доступно шесть подпунктов: Record (запись), Alarm (сигнализация), System (система), Advanced (дополнительно), Info (информация) и Logout (выход); см. перемещение по меню в описании ниже;

| Record<br>(Режим                                  | Config (Настройка)                                                                           | Установка настроек записи, типа записи, времени записи                                                                                                    |
|---------------------------------------------------|----------------------------------------------------------------------------------------------|----------------------------------------------------------------------------------------------------|
|                                                   | Playback<br>(Воспроизведение)                                                                | Установить параметры поиска записи, воспроизведения, хранения<br>файлов                                                                                                    |
|                                                   | Васкир (резервное                                                                            | Определение или форматирование оборудования резервного                                                                                                    |
| Alarm<br>(Сигнализа<br>ция)                       | Motion detection<br>(Обнаружение движения)                                                   | Установка канала сигнализации обнаружения движения,<br>чувствительности, зону, параметров связывания: Время обнаружения,<br>выход на сигнализацию, экранная индикация, запись, поворотное<br>устройство, обзор                                                           |
|                                                   | Video Blind<br>(Заглушение видео)                                                            | Установка сигнализации по заглушению видео, чувствительности и<br>параметров связывания: время обнаружения, выход сигнализации,<br>экранная индикация, запись, поворотное устройство, обзор                                                                              |
|                                                   | Video loss (Потеря<br>видеосигнала)                                                          | Установка сигнализации по потере видеосигнала и параметров<br>связывания: время обнаружения, выход сигнализации,<br>экранная индикация, запись, поворотное устройство, обзор                                                                                             |
|                                                   | Alarm input (Вход<br>сигнализации)                                                           | Установка канала входной сигнализации, типа оборудования и<br>параметров связывания: время обнаружения, выход сигнализации,<br>экранная индикация, запись, поворотное устройство, обзор                                                                                  |
|                                                   | Alarm output (Выход<br>сигнализации)                                                         | Установка режима сигнализации: по настройкам, вручную,<br>выключение                                                                                                    |
| System<br>configuration<br>(Настройка<br>системы) | General configuration<br>(Общие настройки)                                                   | Установка системного времени, формата даты, языка, режима<br>работы при переполнении диска, номера оборудования,<br>видеоформата, режима выходного сигнала, режима перехода на<br>летнее время, времени задержки                                                         |
|                                                   | Encode (Кодировка)<br>configuration (настройка)<br>Network configuration<br>(настройка сети) | Установка главных (дополнительных) параметров кодирования:<br>режим кодирования, разрешение, частота кадров, управление<br>потоком данных, качество изображения, значение Set<br>Установка основных параметров сети, настройка DHCP и DNS,<br>скоростной закачки по сети |
|                                                   | NetService (Сетевые                                                                          | РРРОЕ, FTP, электронная почта, параметры динамического DNS                                                                                                    |
|                                                   | GUI Display (Графический дисплей)                                                            | Установка названия каналов, картинок предварительного показа,<br>прозрачности, зоны покрытия, индикации времени и пр.                                                                                                    |
|                                                   | РТZ (Поворотное                                                                              | Установка канала, протокола, адреса, скорости передачи данных,                                                                                                    |
|                                                   | Serial port<br>Configuration (Настройка                                                      | Установка функции последовательного порта, скорости передачи<br>данных, битов данных, четности и останова                                                                                                    |
|                                                   | ,,,                                                                                          |                                                                                                    |

Tour (Обзор)

Установка режима обзора и интервалов

| Management   | Harddisk Management    | Назначить жеский диск на роль "диска для чтения и                    |
|--------------|------------------------|----------------------------------------------------------------------|
| tools        | (Управление жестким    | записи", "диска только для чтения" или "резервного диска";           |
| (Инструменты | диском)                | стереть данные, восстановить данные и пр.                            |
| управления)  |                        |                                                                      |
|              | Lloon Monogoment       |                                                                      |
|              | (Управление            | Изменить свойства пользователя, группы, пароли. Добавить             |
|              | пользователями)        | пользователя, группу) Удалить пользователя, группу.                  |
|              | Online User            |                                                                      |
|              | Ollille User           | перезагрузки                                                         |
|              | (Пользователь он-лайн) | перезагрузки.                                                        |
|              | Output Adjust          | Регулировка видеовывода                                              |
|              | Automatic Management   | Vстановить время автоматической перезагрузки и стирания файцов       |
|              | (Управление            | o o ano bito spessi abromani reenon neposa pjoni n o nipanin qaniob. |
|              | автоматическими        |                                                                      |
|              | действиями)            |                                                                      |
|              | Restore                | Восстановить настройки по умолчанию: общие, кодировка, запись,       |
|              | (Восстановление)       | сигнализации, сеть, сетевые службы, обзор, воспроизведение,          |
|              |                        | последовательный порт, пользователи                                  |
| System       | Harddisk Information   | Отражает емкость диска и доступное время записи                      |
| information  | (Информация о          |                                                                      |
|              | жестком диске)         |                                                                      |
|              | Codestream Statistics  | Отображает статистику потока данных                                  |
|              | (Статистика потока     |                                                                      |
|              | Log Information        | Очищает журнал по параметрам                                         |
|              | (Информация о          |                                                                      |
|              | Version information    | Отображает информацию о версии аппаратного и программного            |
|              | (Версия)               |                                                                      |
|              | × • /                  | оосспечения                                                          |
| Shutdown     |                        | Выход, выключение или перезагрузка                                   |
| (Выключение) |                        |                                                                      |

#### 3.1 Record (Режим записи)

Этот пункт меню содержит 4 подпункта: "Record Conf." (Настройки записи), "Snapshot Storage" (Хранения снимков), "Playback" (Воспроизведение) и "Backup" (Резервное копирование).

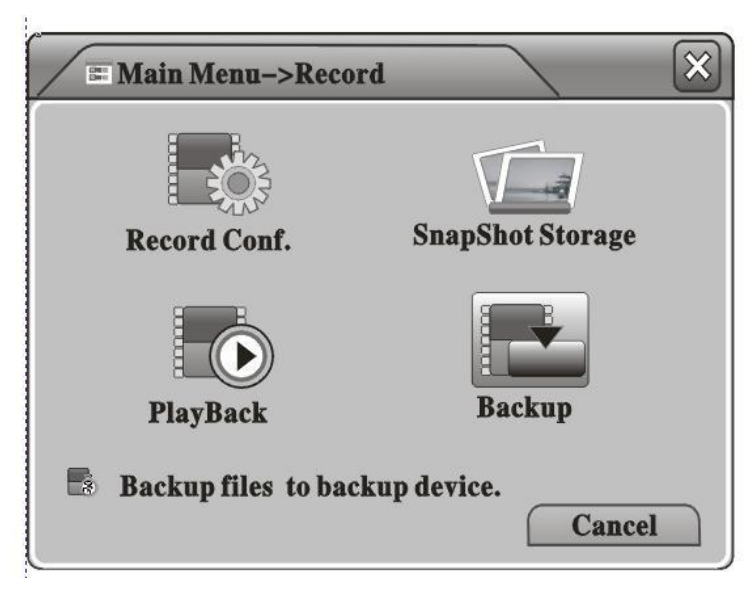

#### 3.1.1 Record Config (Настройка записи)

Здесь вы можете установить настройки записи для каждого канала. Вы можете установить "Video Clip Length"(Длина видеозаписи), "Pre-Record Time" (Время предварительной записи), "Record Mode"(Режим записи), и даже установить расписание записи ("Recording Schedule") на каждый день, 4 периода в день.

| Chanel   |                    | Redundancy   |              |              |
|----------|--------------------|--------------|--------------|--------------|
| Length   | 60 🛡 min pr        | eRecord 5    | ) Sec.       |              |
| Record M | ade 🔾 Schedule 🔘 M | fanual OStop |              |              |
| Week     | Thu 🔽              | Regular      | Detect       | Alarm        |
| Period 1 | 00:00-24:00        |              | $\checkmark$ | $\checkmark$ |
| Period 2 | 00:00-24:00        |              |              |              |
| Period 3 | 00:00-24:00        |              |              |              |
| Period 4 | 00:00-24:00        |              |              |              |

Channel (канал): Выберите для настройки один отдельный канал или все четыре канала;

**Redundancy (избыточность)**: Если установлены два накопителя, выберите пункт "**Redundancy**" и видеофайлы будут записываться на оба диска;

Length (длина): Определите длину видеозаписи, по умолчанию 60 минут;

**Pre-Record (предварительная запись):** Определите длительность предварительной записи, 1-30 секунд;

Record Mode (режим записи): доступны три опции;

**A.** Schedule (расписание): Начинать запись во время, назначенное в нижеописанном расписании

| <b>•</b> |          |               |              |              |              |
|----------|----------|---------------|--------------|--------------|--------------|
|          | Week     | Thu 🔻         | Regular      | Detect       | Alarm        |
|          | Period 1 | 00:00-24:00   | $\checkmark$ | $\checkmark$ | $\checkmark$ |
| -        | Period 2 | 00:00-24:00 × |              |              | -            |
|          | Period 3 | 00:00-24:00   |              |              |              |
|          | Period 4 | 00:00-24:00   |              |              |              |
| -        |          |               |              |              | -            |

#### Примечание:

Regular (Обычный): Начинать обычную запись в установленное время, тип видео файла "R";

Detect (обнаружение): Начинать запись только при срабатывании "Motion Detection" (Обнаружение движения), "Camera Mask" (Закрытая камера) или "Video Loss" (Потеря видео) во течение установленного периода, тип видеофайла "M";

Alarm (Сигнализация): Начинать запись при получении сигнала от внешней сигнализации в течение установленного периода, тип видеофайла "А".

В. Manual (вручную): Начать запись вне зависимости от расписания.

#### С. Stop (Стоп): Остановить запись.

Примечание: Настройки работают только на выделенном канале/каналах.

#### **3.1.2** Snapshot Storage (Хранение снимков)

Здесь вы можете настроить установки хранения снимков для каждого канала. Обратите внимание, что если вы хотите сохранять снимки, то хотя бы один накопитель должен быть установлен в качестве диска для снимков ("Snapshot Disk"), см. раздел "Управление жестким диском" ("HDD Manage").

| Ma                                                   | in Menu->Record->SnapS                                                                                                    | hot Storag     | e      | 8      | × |
|------------------------------------------------------|----------------------------------------------------------------------------------------------------|----------------|--------|--------|---|
| Chanel<br>Presnap<br>Reccrd                          | 1     5     Picture     Schedule     Manual                                                                                                    | es<br>al OStoj | p      |        |   |
| Week<br>Period 1<br>Period 2<br>Period 3<br>Period 4 | Thu         Image: Constraint of the state of the state of the s | Regular        | Detect | Alarm  |   |
|                                                      | Advan                                                                                                    | iced           | Ok     | Cancel |   |

Channel (канал): Выберите для настройки один отдельный канал или все четыре канала;

Установите значение параметра "Pre-snapshot Picture Number" и видеорегистратор будет делать означенное количество снимков перед началом записи;

**Record (запись)**: определите режим снимка, доступны три опции:

Presnap (предварительный снимок):

**A.** Schedule (расписание): Делать снимки во время, назначенное в нижеописанном расписании

| -e.   |          |               |              |              |              |  |
|-------|----------|---------------|--------------|--------------|--------------|--|
|       | Week     | Thu 🔻         | Regular      | Detect       | Alarm        |  |
|       | Period 1 | 00:00-24:00   | $\checkmark$ | $\checkmark$ | $\checkmark$ |  |
| -     | Period 2 | 00:00-24:00 × |              |              |              |  |
|       | Period 3 | 00:00-24:00   |              |              |              |  |
|       | Period 4 | 00:00-24:00   |              |              |              |  |
| 28. U |          | -             |              |              |              |  |

#### Примечание:

Regular (обычный): Сохранять снимки в течение периода времени, когда происходит обычная ("Regular") запись;

Detect (обнаружение): Делать снимки только при срабатывании "Motion Detection"(Обнаружение движения), "Camera Mask" (Закрытая камера) или "Video Loss" (Потеря видео) во время записи типа "Detect"(обнаружение);

Alarm (Сигнализация): Делать снимки при получении сигнала от внешней сигнализации в течение установленного периода.

Manual (вручную): Разрешить функцию снимка во всех случаях;

Stop (стоп): Отключить функцию снимка во всех случаях.

#### 3.1.3 Воспроизведение

См. пункт 2.3 "Воспроизведение".

#### 3.1.4 Васкир (резервное копирование)

Здесь вы можете выполнить резервное копирование записанных видеофайлов на внешний накопитель: карту SD или жесткий диск. Заранее удостоверьтесь, что вы подключили накопители к видеорегистратору.

| 2  | Name(Type)                     | Remain/Total                   | Detect |
|----|--------------------------------|--------------------------------|--------|
| 12 | ec(USB DISK)<br>ec(IDE DVD+RW) | 1.00GB/1.00GB<br>1.00GB/1.00GB | Backu  |
|    |                                |                                | Erase  |
|    |                                |                                | Stop   |
|    |                                |                                |        |
|    |                                |                                |        |

Щелкните "Detect" (Обнаружить), чтобы начать поиск накопителей, выберите один ИЗ дисков для резервного копирования;

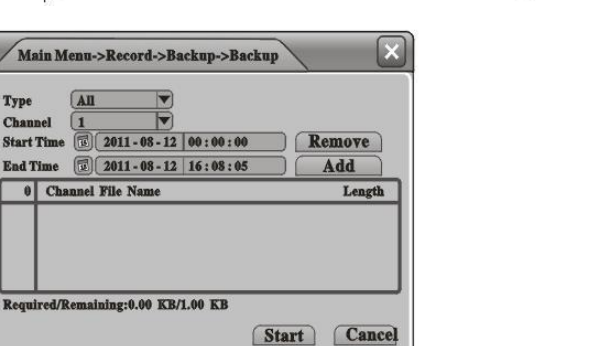

Щелкните пункт "Васкир" (Резервное копирование) и затем выберите тип файла, канал, время начала, время конца, формат резервного копирования и затем щелкните "Start" (Начать).

Подсказка: мы можете производить другие операции во время резервного копирования.

#### 3.2 Alarm (Сигнализация)

Type

Start Tin

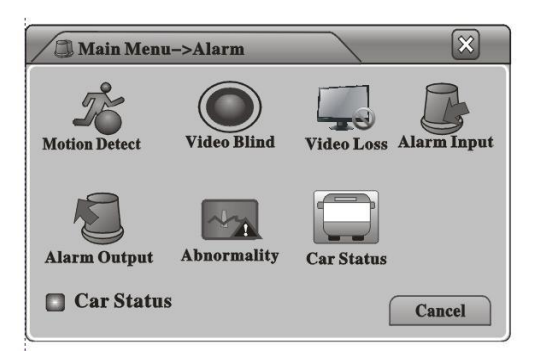

Этот пункт меню содержит 7 подпунктов: "Motion Detect."(Обранужение движения),, "Video Blind" (видео закрыто), "Video Loss"(видеосигнал потерян), "Alarm Input"(вход сигнализации), "Alarm Output"(выход сигнализации), "Abnormality"(Отклонения) и "Car Status"(Состояние автомобиля).

#### 3.2.1 Motion Detect (Обнаружение движения)

Здесь можно настроить установки обнаружения движения, при которых будет срабатывать сигнализация;

| Chanel               |                 | Enable            |         | 2    |
|----------------------|-----------------|-------------------|---------|------|
| Sensitivity          | Middle <b>V</b> | Region            | Set     |      |
| Period               | Set             | Interval          | 1       | Sec  |
| Alarm Output         |                 | Delay             | 10      | Sec. |
| <b>Record</b> Channe | 0000            | )                 |         |      |
| Tour                 | 0000            | )                 |         |      |
| Snapshot             | 0000            | )                 |         |      |
| PTZ Activation       | Set             | Delay 🚺           | 10 Sec. |      |
| Show Message         | 0               | Send Email        |         |      |
| Buzzer               |                 | <b>FTP</b> upload |         |      |

Channel (канал): Выберите для настройки один отдельный канал или все четыре канала;

Enable (включить): Включить/Выключить функцию обнаружения движения;

Sensitivity (чувствительность): Выберите уровень чувствительности, доступно шесть опций

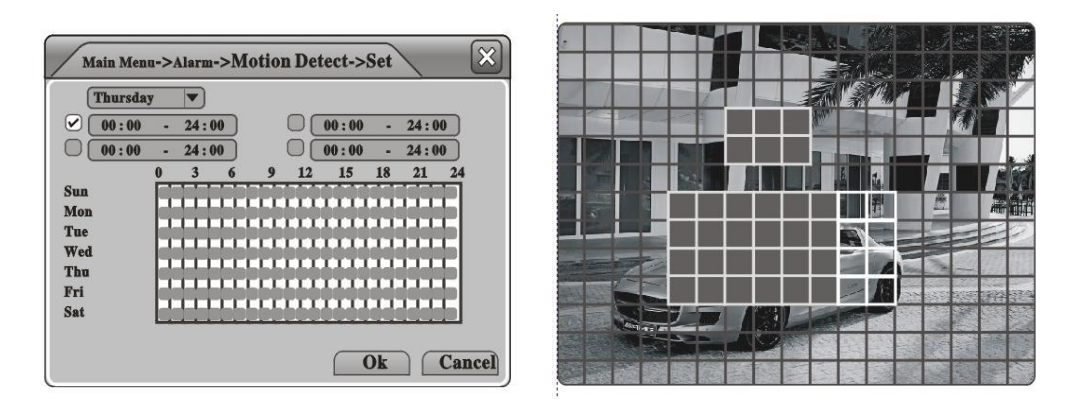

 Region (зона):
 Выберите зону обнаружения движения.
 Period (период):

 Установите расписание обнаружения движения.
 Спериод):

**Period (период)**: Установите расписание обнаружения движения; можно установить не более 4 периодов на каждый день.

Interval (интервал): Установите интервал обнаружения движения, в течение этого

интервала может быть обнаружено только одно движение;

Alarm output (выход сигнализации): В случае обнаружения движения, запустить внешнюю сигнализацию, подключенную к выходу сигнализации;

Alarm Delay (задержка сигнализации): Установить длительность тревожного сигнала;

**Record Channel (канал записи)**: После обнаружения движения, на выбранных каналах включится запись;

**Тоиг (переключение):** Выбранные каналы будут показаны на полный экран после обнаружения движения, см. настройки переключения в **Главное** меню>Система>Переключение;

Snapshot (Снимок): При обнаружении движения на выбранных каналах будут сделаны снимки;

**PTZ** Activation (включение поворотного устройства: При обнаружении движения включить поворотное устройство, которое будет работать в соответствии с настройками, см. 3.3.6;

**Record Delay(Задержка записи) :** Установите длительность записи после окончания тревоги;

Shown Message (Сообщение): Это сообщение будет показано при обнаружении движения;

Send Email (выслать электронное письмо): После обнаружения движения видеорегистратор вышлет электронное письмо пользователю, см. настройки электронной почты в п. 3.3.4;

Buzzer (звуковой сигнал): Включить звуковой сигнал при обнаружении движения.

#### **3.2.2** Video Blind (Заглушение видео)

Здесь можно настроить сигнализацию так, что при заглушении видеосигнала вследствие воздействия окружающей среды или человека будет выдаваться сигнал. Настройки см. в п. 3.2.1 **"Обнаружение движения"**;

| / # Main Me          | enu->Alarm· | ->Video Blu       | Id      | 2     |
|----------------------|-------------|-------------------|---------|-------|
| Chanel               | 1           | ) Enable          |         |       |
| Sensitivity          | Middle 🔻    | )                 |         |       |
| Period               | Set         |                   |         |       |
| Alarm Output         | 12          | Delay             | 10 Sec. |       |
| <b>Record</b> Channe | 11234       | D                 |         |       |
| Tour                 | 123         | 4                 |         |       |
| Snapshot             | 123         | 4                 |         |       |
| PTZ Activation       | Set         | Delay 🚺           | 0 Sec.  |       |
| Show Message         |             | Send Email        |         |       |
| Buzzer               |             | <b>FTP</b> upload |         |       |
|                      | (           | Advanced          | Ok      | Cance |

#### 3.2.3 Потеря видеосигнала

Здесь можно настроить сигнализацию так, что при потере видеосигнала с одного из каналов, будет срабатывать сигнализация. Настройки см. в п. 3.2.1 "Обнаружение движения";

| - Main M              | /lenu->Alarm | ->Video Lo | DSS     | ×      |
|-----------------------|--------------|------------|---------|--------|
| Chanel                | 1            | Enable     | V       |        |
| Period                | Set          |            |         |        |
| Alarm Output          | 12           | Delay      | 10 Sec. |        |
| <b>Record Channe</b>  | 1234         |            |         |        |
| Tour                  | 1234         |            |         |        |
| Snapshot              | 1234         |            |         |        |
| <b>PTZ</b> Activation | Set          | Delay 1    | 0 Sec.  |        |
| Show Message          |              | Send Email |         |        |
| Buzzer                |              | FTP upload |         |        |
|                       | A            | dvanced    | Ok      | Cancel |

#### 3.2.4 Вход сигнализации

Видеорегистратор поддерживает 4 входа с сигнализации, здесь вы можете настроить опции связывания и установить, какие действия будут производиться при обнаружении сигнала с сигнализации. Настройки см. в п. 3.2.1 "Обнаружение движения";

| Main M               | enu->Alarm->  | >Alarm Inp | ut        |
|----------------------|---------------|------------|-----------|
| Alarm in<br>Type     | 1<br>Normal V | Enable     | V         |
| Period               | Set           | Interval   | 10 Sec    |
| Alarm Output         | 12            | Delay      | 10 Sec.   |
| <b>Record Channe</b> | 11234         |            |           |
| Tour                 | 1234          |            |           |
| Snapshot             | 1234          |            |           |
| PTZ Activation       | Set           | Delay 10   | Sec.      |
| Show Message         |               | Send Email |           |
| Buzzer               |               | FTP upload |           |
|                      | A             | dvanced    | Ok Cancel |

#### 3.2.5 Выход на сигнализацию

См. 2.6.

#### 3.2.6 Отклонения

При установки этой опции, видеорегистратор будет анализировать аппаратное и программное обеспечение и среагирует на ненормальные явления, показывая диалоговое окно или включая звуковой сигнал;

| Event        | No Disk           |  |
|--------------|-------------------|--|
| Enable       | ₹                 |  |
| Show Message |                   |  |
| Buzzer       | $\overline{\Box}$ |  |

#### 3.2.7 Car Status (Состояние автомобиля)

Здесь вы можете настроить 4 входа с сигнализации и связать их с дверями или световыми приборами вашего транспортного средства; например, если открыта дверь, или включается

левый поворотный фонарь, будеть срабатывать соответствующая сигнализация.

| Status Type      | Type Switch  |             |
|------------------|--------------|-------------|
| Car Status Type  | Status Input | Туре        |
| Car Working      | Alarm In 1   | Normal Clos |
| Light Turn Left  | Alarm In 2   | Normal Clos |
| Light Turn Right | Alarm In 3   | Normal Clos |
| Door Left Front  | Alarm In 4   | Normal Clos |
| Door Right Front | Alarm In 5   | Normal Clos |
| Door Left Back   | Alarm In 6   | Normal Clos |
| Door Right Back  | Alarm In 7   | Normal Clos |
| DoorBack         | Alarm In 8   | Normal Clos |

#### 3.3 System (Система)

Меню "System" (Система) содержит 8 подменю : "General"(Общее), "Encode"(Кодировать), "Network"(Сеть), "Net Service"(Сетевые службы), "GUI Display"(Графический дисплей), "PTZ Config." (Конфигурация поворотного устройства), "RS232" и "Tour"(Обзор).

| 🐊 Main Menu-       | ->System   |             | ×       |
|--------------------|------------|-------------|---------|
| General            | >          | Net Service | Network |
| <b>GUI Display</b> | PTZ Config | RS232       | Tour    |
| 🕙 PTZ Confi        | 3          |             | Cancel  |

#### **3.3.1** General (Общее)

Здесь можно установить общие настройки системы видеорегистратора;

| System Time    | 2011 - 08 - 12 12 : 28 : 46 |
|----------------|-----------------------------|
| Date Format    | YYYY MM DD V DST            |
| Date Format    | -                           |
| Time Format    | 24-HOUR                     |
| Language       | ENGLISH                     |
| HDD Full       | Overwrite 💌                 |
| DVR NO.        | 0                           |
| Video Standard | PAL                         |
| Auto Logout    | 0 min)                      |
| Machine Name   | LoccalHost                  |

Menu Language (Язык меню): доступны 14 языков, английский французский,

португальский, русский, итальянский, упрощенный китайский, традиционный китайский, испанский, тайский, греческий, японский, немецкий и польский;

**HDD Full (Жесткий диск заполнен):** Режимы использования памяти; "Stop When Full"(Остановить при заполнении) или "Overwrite When Full"(Перезапись при переполнении);

Video Standard(Стандарт видео): PAL или NTSC;

**Auto Logout (Автоматический выход):** Установить время автоматического выхода из меню; "0" означает "никогда не выходить из меню автоматически".

#### 3.3.2 Кодировать

Здесь вы можете установить параметры кодировки аудио и видео. Есть две группы настроек кодирования; Первая группа предназначена для высококачественного локального хранения видео, а вторая группа называется "Extra Stream" и предназначена для дистанционной передачи видеосигнала с относительно низким качеством в целях обеспечения плавности видеопотока;

| Channel         | 1            | )              |
|-----------------|--------------|----------------|
| Compression     | H.264        | extra Stream 🔻 |
| Resolution      | CIF(352X288) | QCIF(176x144)) |
| Frame Rate(FPS) | 25           |                |
| Bit Rate Type   | VBR 🗸        | VBR 🔍          |
| Quality         | Good         | General        |
| Bit Rate(kb/s)  | 512          | 169 🔍          |
| Frame Interval  | 2            | 2              |
| video / Audi0   |              |                |

Channel (Канал): Выберите 1 канал или все 4 канала для настройки кодирования;

**Compression(Компрессия):** Формат компрессии, по умолчанию установлен формат H.264; **Resolution (Разрешение):** Видеоразрешение, выбор из D1/ HD1/ CIF/ QCIF;

Frame Rate (Частота кадров): Регулируется, максимальное значение 25 для NTSC или 30 для PAL;

Bit Rate Туре (Тип передачи данных): VBR (Переменная скорость) или CBR (Постоянная скорость);

Quality (Качество): Качество видео, выбор из 6 уровней;

**Bit Rate (Скорость передачи данных):** если выбрана опция "CBR" выше, то выберите скорость передачи данных: D1 (512~2560 кб/с)/ HD1 (384~2048кб/с)/ CIF (64~1024 кб/с)/ QCIF (64~512 кб/с);

Video/ Audio (Видео/аудио): Записывать только видео, только аудио, или оба сигнала.

#### 3.3.3 Network (Сеть)

Здесь вы можете установить настройки проводной сети, если вы хотите использовать функции Интернета;

| Main M          | lenu  | ->  | Syst  | ter | m->: | Ne | etWork      |
|-----------------|-------|-----|-------|-----|------|----|-------------|
| Net Card        | Wire  | N   | etcar | d   |      | )  | <b>DHCP</b> |
| IP Address      | 192   | •   | 168   | •   | 1    |    | 10          |
| Subnet Mask     | 255   | •   | 255   | *   | 255  |    | 0           |
| Gateway         | 192   |     | 168   |     | 1    |    | 1           |
| Primary DNS     | 0     | •   | 0     |     | 0    |    | 0           |
| Secondary DNS   | 0     | 242 | 0     |     | 0    |    | 0           |
| TCP Port        | 3456  | 7   |       |     |      | ĺ  |             |
| HTTP Port       | 80    |     |       |     |      |    |             |
| HS Download     |       |     |       |     |      |    |             |
| Transfer Policy | Quali | ity | Pref  | er  |      |    |             |
|                 |       |     |       |     |      |    | Ok Cancel   |

Net Card (Сетевая карта): Карта проводной сети;

DHCP Enable: Разрешить автоматическое получение IP-адреса (Не рекомендуется);

Примечание: если вы хотите пользоваться этой функцией, удостоверьтесь заранее, что сервер DHCP включен и настроен.

IP Address (IP-адрес): устанавливает IP-адрес устройства;

Media Port (Медиа порт): Устанавливает порт TCP устройства;

**HTTP Port (Порт HTTP):** Устанавливает порт HTTP устройства;

HS Download (Скоростная загрузка): Высокоскоростная загрузка через Интернет;

**Transfer Policy (Политика передачи):** Наилучшая скорость передачи(Transfer Priority); Наилучшее качество передачи (Quality Preferred), Наилучшая плавность (Fluency Preferred) или адаптивная политика (Adaptive);

#### 3.3.4 Net Service (сетевые службы)

Здесь можно установить дополнительные настройки сети видеорегистратора; Двойной щелчок на пункт вызывает соответствующее диалоговое окно.

| 0:                     |
|------------------------|
| V.                     |
| 0: NTP:10              |
| 0: Your SMTP Server:25 |
| 0:0:0                  |
| DDNS Set Invalid       |
| 0:ftp                  |
|                        |
|                        |
| 1                      |
| 0:34599                |
|                        |

#### a. PPPoE

| Main Menu->Syste                              | em->NetService->PPPOE      |
|-----------------------------------------------|----------------------------|
| Enable<br>User Name<br>Password<br>IP Address | 0 . 0 . 0 . 0<br>Ok Cancel |

пароль (Password), предоставленные провайдером Интернета, перегрузите видеорегистратор, после этого он будет пытаться установить подключение к Интернету посредством РРРоЕ и получить IP-адрес автоматически

Введите имя пользователя (User Name) и

#### b. EMAIL (Электронная почта)

| Main Menu-            | >System->NetService->EMAIL |
|-----------------------|----------------------------|
| Enable<br>SMTP Server | Your SMTP Server           |
| Need SSL              |                            |
| Password<br>Tseder    |                            |
| Receiver<br>Title     | A larm Message             |
|                       | Ok Cancel                  |

Введите информацию об электронной почте, И видеорегистратор сможет посылать электронную почту с информацией срабатываниях 0 сигнализации или снимки (максимум 3 адреса электронной почты) при срабатывании сигнализации.

с. IP FILTER (Фильтр IP)

| Enable<br>Restrie | cted Type Blacklist | <b>v</b> ) |
|-------------------|---------------------|------------|
| 0                 | . 0 . 0             | Add        |
| 0                 | Banned IP           | Length     |
|                   |                     |            |
|                   |                     |            |

Можно помещать IP-адреса в "черный список" ("Blacklist") или в "белый список"("White list"). IP-адреса в "белом списке могут обращаться к устройству, напротив, IP-адреса в "черном списке" будут блокироваться; максимально можно внести 64 IP-адреса.

#### d. DDNS

| Main Menu->Syste                             | em->NetService->DDNS   |       | ×  |
|----------------------------------------------|------------------------|-------|----|
| DDNS Type<br>Enable<br>User Name<br>Password | Cn99 V<br>your3322.org |       |    |
|                                              | Ok                     | Cance | el |

обращаться к устройству по доменному имени посредством веб-браузера;

**DDNS Type(Тип DDNS):** Выберите тип DDNS;

**DDNS** это обозначения для Динамического сервера доменных имен. Если **DDNS** успешно настроен, то вы можете

Domain Name (Имя домена): Введите имя домена DDNS;

User Name/ Password (Имя пользователя и пароль): Введите имя и пароль пользователя DDNS

#### e. FTP

Служба "FTP" предназначена для загрузки видеофайлов или снимков на сервер FTP при срабатывании сигнализации или включении записи по сигнализации.

| Main Menu->Syst                                                                  | em->NetService->FTP                   |
|----------------------------------------------------------------------------------|---------------------------------------|
| Enable<br>Server IP<br>Port<br>User Name<br>Password<br>Max File Len<br>Dir Name | FTP<br>FTP<br>Anonymous<br>hgth 128 M |

Server IP (Сервер IP): Введите IP-адрес сервера FTP;

**Port (Порт)**: Введите порт домена сервера FTP;

User Name (Имя пользователя): Введите имя пользователя;

**Password (Пароль)**: Введите пароль пользователя;

Max File Length (Максимальный размер файла): Установите максимальный размер файла для загрузки;

DirName: Файловая папка для загрузки

#### f. Wireless Config (Конфигурация беспроводной сети)

Видеорегистратор поддерживает дистанционное слежение посредством сети 3G, в этом пункте вы можете установить настройки 3G;

| Enable      | $\checkmark$ |
|-------------|--------------|
| Туре        | AUTO         |
| Wireless AP | AccessPoint  |
| Dir Name    | #777         |
| User Name   | DTY@myma.com |
| Password    | ******       |
| IP Address  | 0.0.0.0      |

**Туре (Тип):** Выберите тип набора 3G;

**Wireless AP (Точка доступа) :** Введите точку доступа 3G;

Dial Number: Введите набираемый номер 3G;

User Name (Имя пользователя): Введите имя пользователя сети 3G;

**Password (Пароль):** Введите пароль пользователя сети 3G.

Примечание:

- 1. Удостоверьтесь, что ваш видеорегистратор снабжен модулем 3G;
- 2. Пожалуйста, выясните у вашего провайдера услуг 3G вышеуказанные параметры, например, компания China Unicom использует следующие настройки;

Wireless AP: 3gnet

Dial Number: \*99#

User Name: blank

Password: blank

#### g. Wifi

Видеорегистратор поддерживает дистанционное слежение посредством сети Wifi, в этом пункте вы можете установить настройки Wifi;

| 0000                           |                       | Authentication | Signal      |
|--------------------------------|-----------------------|----------------|-------------|
| DTY_RND                        |                       | OPEN           | Excellent = |
| TP-LINK_5E                     | CDCA                  | WPA1PSKWPA     | Excellent   |
| SSID<br>Password<br>IP Address | DTY_RND<br>192.168.11 | · <u>13</u>    |             |
| A 3 4 3 4 3                    | 255 255 255           | . 0            |             |
| Subnet Mask                    | ( HOO + HOO + HOO     |                |             |

Search (Поиск): Поиск местных беспроводных сетей, затем необходимо

дважды щелкнуть на одну из обнаруженных сетей;

Password (Пароль): Введите пароль беспроводной сети;

IP Address (IP-адрес): Введите IP-адрес устройства;

Subnet (Подсеть): Введите маску подсети устройства;

Gateway (Шлюз): Введите адрес шлюза устройства.

Примечание: Удостоверьтесь, что ваш видеорегистратор снабжен модулем Wifi, если вы хотите пользоваться этой функцией.

#### 3.3.5 GUI Display (Графический дисплей)

Здесь можно настроить элементы индикации на экране, прозрачность, разрешение и т.п.

| Car Info      |                      |                     |
|---------------|----------------------|---------------------|
| Channel Title | Set                  |                     |
| Time Display  |                      | Channel Title 🖌     |
| Record Status | $\checkmark$         | Alarm Status 🗸      |
| Fransparency  | $\stackrel{\sim}{=}$ |                     |
| Resolution    | 1024*768             |                     |
| Channel       | (1                   |                     |
| Record Cover  |                      |                     |
| Dime Display  | ā                    | Channel Title V Set |

**Car Info:** Введите идентификатор устройства;

Channel Title (Названия каналов):

Введите название для каждого канала;

[Choose OSD items](Выберите элементы индикации на экране) Щелкните на квадратики справа от пунктов, чтобы показать/скрывать Отображение времени ("Time Display"), Название канала Title"), ("Channel Состояние записи ("Record Status"), Состояние сигнализации ("Alarm Status") и пр.;

**Transparency (Прозрачность):** Передвиньте горизонтальный ползунок и отрегулируйте прозрачность меню;

Resolution (Разрешение): Установите разрешение выходного видеосигнала;

.....

Channel (Канал): Выберите канал для установки дополнительных настроек;

Region Cover: Set the "Cover Area", you can set maximum 4 "Cover Area" of each channel; Time Display/ Channel Title (Время/название канала): Щелкните на квадратик справа и выберите "SET", чтобы отрегулировать положение показываемого времени и названия канала.

#### 3.3.6 РТZ Config (Настройка поворотного устройства камеры)

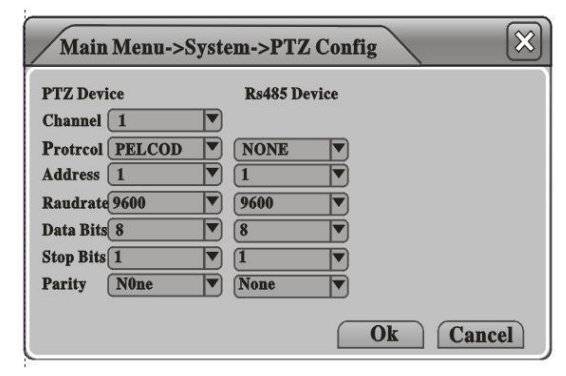

**Protocol (Протокол):** Выберите протокол поворотного устройства;

Adress (Адрес): Введите адрес поворотного устройства;

**Baudrate (Скорость передачи данных):** Выберите скорость передачи данных поворотного устройства;

Channel (Канал):Выберите видеоканал,подключенныйкповоротномуустройству;

Data Bits (Биты данных): Выберите биты данных поворотного устройства;

Stop Bits (Стоп-биты): Выберите стоп-биты поворотного устройства;

Parity (Четность): Установите режим проверки четности для поворотного устройства: "Odd"(нечет), "Even"(чет), "Mark"(всегда 1), "Space"(всегда 0) или "None"(Не используется).

3.3.7 RS232

| Function  | GPS  |  |  |  |
|-----------|------|--|--|--|
| Baudrate  | 9600 |  |  |  |
| Date Bits | 8    |  |  |  |
| top Bits  | 1    |  |  |  |
| arty      | None |  |  |  |
|           |      |  |  |  |
|           |      |  |  |  |

Обычно мы используем интерфейс **RS232** только для функции GPS. Выберите "**GPS**" в первом пункте, введите скорость передачи данных "**9600**", дата-биты **"8"**, стоп-бит "1" и выберите четность "**None**", после этого будет работать GPS.

Примечание: эти установки работают только на моделях, снабженных функцией GPS.

#### **3.3.8** Tour (Обзор)

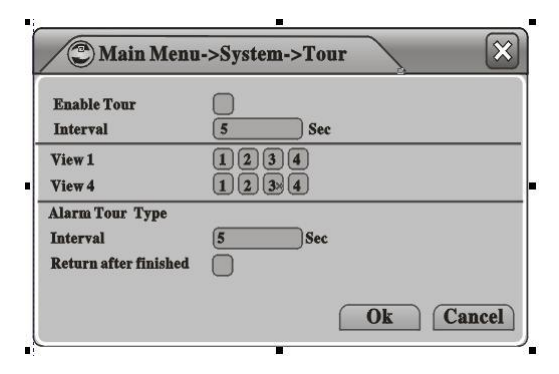

#### 3.4 Дополнительно

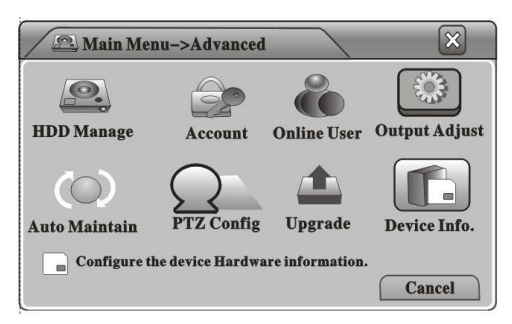

Под пунктом "Advanced" (Дополнительно)

**3.4.1** HDD Manage (Управление жестким диском)

Здесь можно управлять всеми накопителями. Информация обо всех устройствах (жесткий диск, USB-диск или карта SD) показывается слева, включая номер жесткого диска ("HDD No."), тип ("Type"), состояние ("Status"), и т.д.

| 9 | HDD No.    | Туре                     | Staatus | Resd/Write  |
|---|------------|--------------------------|---------|-------------|
| 1 | 1-1        | <b>Read/Write</b>        | Normal  | Snspshot    |
| 2 | 2-1        | Read/Write               | Normal  | Read only   |
| 3 | 3-1<br>4-1 | Read/Write<br>Read/Write | Normal  | Redundant   |
|   |            |                          |         | Format Disl |
|   |            |                          |         | Recover     |
|   |            |                          |         | Partition   |

Здесь можно установить настройки обзора, например, если интервал установлен на "5" секунд и выбраны каналы СН1, СН2, СН3, то изображение будет последовательно переключаться между этими тремя каналами каждые 5 секунд, также можно установить интервал Переключения для по сигнализации ("Alarm Tour").

доступны 8 подпунктов: "HDD Manage" (управление жестким диском), "Account"(Учетная запись), "Online User"(Пользователь он-лайн), "Output Adjust"(Настройка выходного сигнала), "Auto Maintain"(Автообслуживание), "Restore"(Восстановление), "Upgrade"(Обновление) и "Device Inf"(Информация об устройстве).

Можно назначить диску роль "для чтения и записи" ("Read & Write Disk"), "для снимков" ("Snapshot Disk"), "только для чтения" ("Read only Disk"), или "резервный" ("Redundant Disk"), диск можно отформатировать ("Format"), восстановить ("Recover") или разделить на разделы ("Partition") с помощью кнопок справа.

**Примечание:** Удостоверьтесь, что в системе есть хотя бы один диск с ролью

"для чтения и записи "Read Write Disk"

#### 3.4.2 Ассоипт (Учетная запись)

Здесь можно управлять учетными записями пользователей. Вся информация о пользователе показывается слева, включая имя пользователя ("User Name"), группу пользователя ("User Group"), и статус пользователя ("User Status").

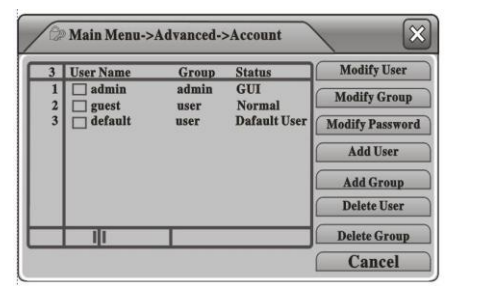

Можно изменить параметры пользователя

| User Name a | dmin 💌 |  |
|-------------|--------|--|
| Old 🗍       |        |  |
| New 🗌       |        |  |
| Confirm     |        |  |

[Modify Password]

("Modify User"), изменить параметры группы ("Modify Goup"), изменить пароль ("Modify Password"), добавить группу ("Add Group"), удалить пользователя ("Delete User"), удалить группу "Delete Group", или обновить пользователя "Update User" с помощью соответствующих кнопок справа.

| GROUP<br>Name<br>Memo | user<br>admin<br>administra | ator group |  |  |
|-----------------------|-----------------------------|------------|--|--|
|                       |                             |            |  |  |

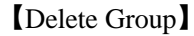

| Main Menu->Advanced->Account->Add User                                                                                                    | Main Menu->Advanced->Account->Add Group                                                                                                    |
|----------------------------------------------------------------------------------------------------|----------------------------------------------------------------------------------------------------|
| User Name Kedseable Rassword Confirm GROUP admin V<br>GROUP admin V<br>53 Authority<br>1 V Shutdown the device<br>2 V Channel Title<br>3 V Schedule | Name       Memo       53     Authority       1     Shutdown the device       2     Channel Title       3     Schedule       4     Backup       5     HHD Management       6     PTZ Control       7     Account |
| A Backup<br>Ok Cancel                                                                                                    | 8 Query System Info<br>Ok Cancel                                                                                                    |

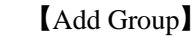

#### 3.4.3 Online User (Пользователь он-лайн)

Add User

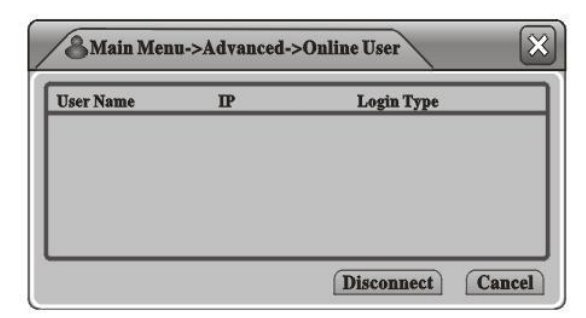

Здесь вы можете видеть всех пользователей, подключенных к видеорегистратору по сети. Можно выбрать одного из пользователей он-лайн, щелкнуть "Disconnect " (разъединить), и пользователь будет отключен и не сможет

подключится, пока устройство не будет

перезагружено

#### 3.4.4 Output Adjust (Регулировка вывода)

См. п. 2.8 (Меню быстрого доступа>Output Adjust).

#### 3.4.5 Auto Maintain (Автоматические операции)

| Auto-Reboot   | System   |       | <br> |
|---------------|----------|-------|------|
| Every Thurso  | lay 🔻 at | 01:00 |      |
| Auto-Delete C | ld Files |       |      |
| Never         |          |       |      |

Здесь можно установить автоматическую перезагрузку ("Auto Reboot") и автоматическое стирание файлов ("Auto Delete Files") по расписанию.

3.4.6 Restore (Восстановление)

| Select all    |            |  |
|---------------|------------|--|
| General       | Encode     |  |
| Record Config | Alarm Set  |  |
| NetWork       | NetService |  |
| GUI Display   | Rs232      |  |
| Account       |            |  |

Здесь вы можете восстановить значения, установленные на заводе по умолчанию ("Factory Settings"). Выберите нужный пункт и щелкните "OK" для выполнения.

#### 3.4.7 Upgrade (Обновление)

|                        | pgraue rostito |
|------------------------|----------------|
| le File bootfont.bin 💌 | pgrade File    |

Подключите USB-диск с обновленной

прошивкой, видеорегистратор обнаружит файл обновления автоматически. Перейдите на эту страницу, щелкните "Upgrade" (Обновить) для выполнения действия. После завершения обновления видеорегистратор автоматически перезагрузится.

#### 3.4.8 Device Info (Информация об устройстве)

| Audio In Channels<br>Alarm In Channels<br>Alarm Out Channels<br>GUI Theme<br>Romoto control type<br>Maximum Playback large<br>Delfault Playback large<br>Enable Rs231 🖌 Enab | 4<br>8<br>1<br>General V<br>General V<br>4<br>C |
|----------------------------------------------------------------------------------------------------|-------------------------------------------------|
|----------------------------------------------------------------------------------------------------|-------------------------------------------------|

Злесь можете ознакомится вы с информацией об устройстве, включая "Звук в каналах" ("Audio in Channels"), "Сигнализация в каналах" ("Alarm in Channels"), "Выходные каналы сигнализации" ("Alarm out Channels"), "Тема дисплея" ("GUI Theme") и т.п.

#### 3.5 Info (Информация)

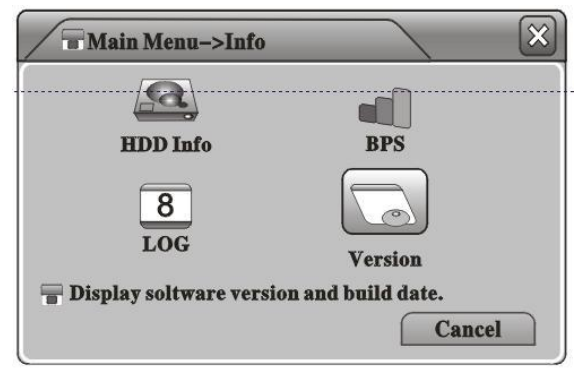

Меню "Info." содержит 4 подменю.: "HDD Info"(Информация о жестком диске), "BPS"(Скорость передачи данных), "LOG" (Журналирование) и "Version"(Версия), см. иллюстрацию.

#### 3.5.1 HDD Info (Информация о жестком диске)

Здесь вы можете найти информацию о накопителях, включая тип диска ("Disk Type"), емкость ("Capacity"), свободный объем ("Left Capacity", и состояние ("Status").

| AT  | $\begin{array}{cccc} \mathbf{A} & 1 & 2 & 3 \\ & & \circ & \circ & \circ \end{array}$ | 4 5<br>0 •   |             |         |
|-----|---------------------------------------------------------------------------------------|--------------|-------------|---------|
| 4-1 | Туре                                                                                  | Capacity Lef | 't Capacity | Staatus |
| A   | •                                                                                     | 639.96 GB    | 549.80 GB   | -       |
| 1-1 | Read/Write                                                                            | 58-29 GB     | 0.00MB      | Normal  |
| 1-1 | Read/Write                                                                            | 21.29 GB     | 0.00MB      | Normal  |
| 2-1 | Read/Write                                                                            | 78.29 GB     | 68.83GB     | Normal  |
| 3-1 | Read/Write                                                                            | 78.29 GB     | 68.83GB     | Normal  |
| 4-1 | Read/Write                                                                            | 78.29 GB     | 68.83GB     | Normal  |

3.5.2 **BPS** (Скорость передачи данных)

| Mai     | 🛋 Main Menu->Info->BPS |      |    |      |  |  |  |
|---------|------------------------|------|----|------|--|--|--|
| Channel | kb/s                   | MB/H |    |      |  |  |  |
| 1       | 1054                   | 411  |    |      |  |  |  |
| 2       | 1254                   | 448  |    |      |  |  |  |
| 3       | 1014                   | 416  |    |      |  |  |  |
| 4       | 1154                   | 459  |    |      |  |  |  |
|         |                        |      | Ca | ncel |  |  |  |

**Примечание:** 1. Если диск в хорошем состоянии, то возле его обозначения наверху будет изображен кружок, если что-то не так, что будет изображен "Х", если диск не подключен, будет показана отметка "-".

Здесь можно видеть текущее реальное значение передачи данных по каждому каналу ("Bit Stream") в кб/с и скорость использования памяти ("Memory Take-up Rate") (МБ/ч).

#### 3.5.3 LOG (Журналирование)

| ype<br>han | All nel 1            | 1           |                     |
|------------|----------------------|-------------|---------------------|
| art'       | Time 🗐 2011 - 08 - 1 | 12 00:00:00 | Search              |
| nd T       | 'ime 🐻 2011-08-1     | 12 16:08:05 | Next Page           |
| 30         | Log Time             | Туре        | LOG                 |
| 1          | 2010-08-12 10:31:48  | Reboot      | 2010-08-12 10:31:48 |
| 2          | 2010-08-12 10:31:49  | Log In      | Ueer default Log    |
| 3          | 2010-08-12 10:31:48  | Reboot      | 2010-08-12 10:31:48 |
| 4          | 2010-08-12 10:31:48  | Reboot      | 2010-08-12 10:31:48 |
| 5          | 2010-08-12 10:31:48  | Reboot      | 2010-08-12 10:31:48 |
| 5          | 2010-08-12 10:31:48  | Reboot      | 2010-08-12 10:31:4  |

Здесь вы можете отметить, какую информацию вносить в журнал, включая время("Log Time"), тип ("Log Type"), и детали ("Log Detailed Info")

#### 3.5.4 Version (Версия)

| Main Me               | nu->Info->Version   | $\times$ |
|-----------------------|---------------------|----------|
| <b>Record Channel</b> | 4                   |          |
| Extra Channel         | 0                   |          |
| Alarm In              | 2                   |          |
| Alarm Output          | 2                   |          |
| System                | JF2.00.T00          |          |
| <b>Build Date</b>     | 2010-07-31 11:34:48 |          |
| Status                | 30                  |          |
|                       |                     |          |

Здесь можно узнать информацию об аппаратном и программном обеспечении устройства.

#### 3.6 Logout (Выход из системы)

См. п. 2.9 (Меню быстрого доступа>Logout).

#### Работа с мышью

| Эксплуатация         | Функция                                  |  |  |
|----------------------|------------------------------------------|--|--|
| Двойной щелчок       | Двойной щелчок на пункте для             |  |  |
|                      | воспроизведения в списке файлов.         |  |  |
|                      | Двойной щелчок на одном из каналов,      |  |  |
|                      | чтобы показывать его на полный экран или |  |  |
|                      | на 1/4 экрана                            |  |  |
| Щелчок левой кнопкой | Выбор одного пункта                      |  |  |
| Правый щелчок        | Вывод меню быстрого доступа              |  |  |
| Колесо мыши          | Переход от одного изображения к другому  |  |  |
|                      | на Странице предварительного просмотра   |  |  |

## Предварительный просмотр

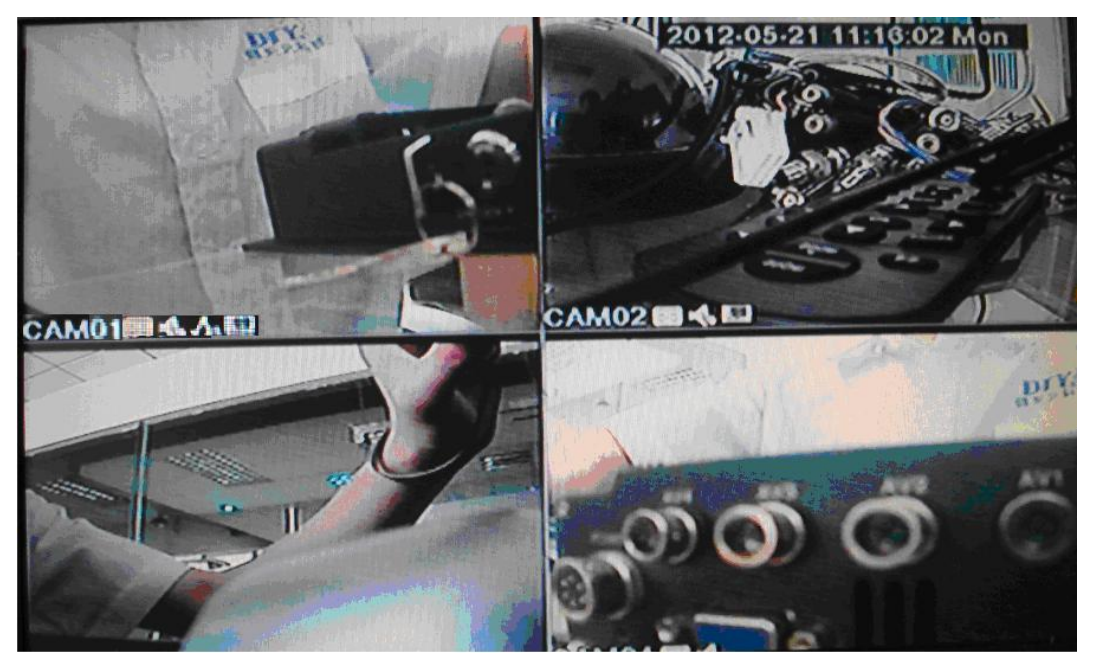

| 1 |                                                                     | Значок         | 2 |    | Значок   |
|---|---------------------------------------------------------------------|----------------|---|----|----------|
|   | 00                                                                  | "Запись"       |   |    | "Аудио   |
|   |                                                                     |                |   |    | выход"   |
| 3 | R                                                                   | Значок         | 4 | 10 | Значок   |
|   | 200</td <td>"Обнаружение</td> <td></td> <td></td> <td>"Снимок"</td> | "Обнаружение   |   |    | "Снимок" |
|   |                                                                     | движения"      |   |    |          |
| 5 | CAM01                                                               | Идентификатор  | 6 | 9  | Значок   |
|   |                                                                     | канала         |   | 8  | потери   |
|   |                                                                     |                |   |    | видео    |
| 7 | 2012.05.21 11:18:02 Man                                             | Отметка даты и |   |    |          |
|   | 012:03:21 11:10:02 Mon                                              | времени        |   |    |          |

## Вопросы и Ответы

1. Не происходит нормальной загрузки

Возможные причины:

- А. Неправильный тип питания;
- В. Плохое подключение кабеля питания;
- С. Ошибка во время обновления прошивки;
- D. Жесткий диск неисправен;

#### 2. Системный сбой или автоматическая перезагрузка

Возможные причины:

- А. Входное напряжение питания нестабильно или слишком низко;
- В. Жесткий диск неисправен;
- С. Неисправный радиатор, слишком много пыли на радиаторе, плохие условия эксплуатации;

- D. Проблемы с аппаратным обеспечениемвидеорегистратора.
- 3. Жесткий диск не найден

Возможные причины:

- А. Жесткий диск неисправен;
- В. Жесткий диск неправильно подключен;
- С. Поврежден разъем SATA на главной плате.

#### 4. Нет выходного видеосигнала

Возможные причины:

- А. Кабель выходного видеосигнала поврежден или неверно подключен;
- В. Входной видеосигнал отсутствует или слишком слабый;
- С. Яркость изображения установлена на 0.
- D. Не правильная установка телеканала, переключите монитор в режим AV;

#### 5. Нет цвета/ изображение искажено

Возможные причины:

- А. Неправильные установки цветности на мониторе;
- В. Видеосигнал слишком слабый после передачи на дальнее расстояние;
- С. Несоответствие стандарта ТВ; удостоверьтесь, что видеорегистратор, камера и монитор используют одинаковый стандарт, PAL или NTSC;

#### Проигрыватель дисков

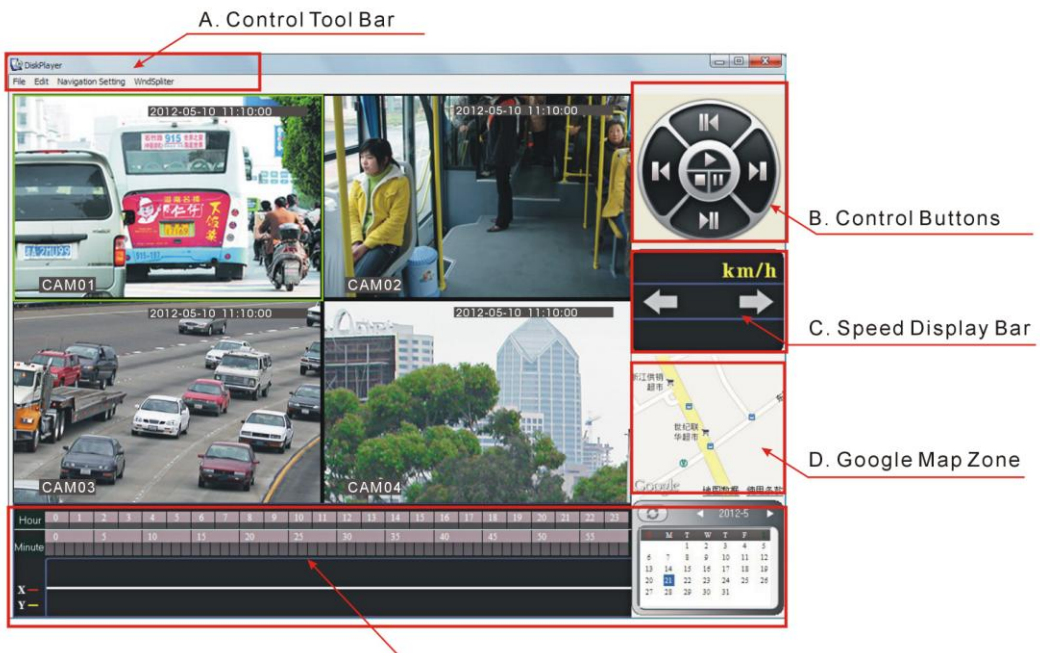

E. Calendar/Hour Bar/Minute Bar

| Control Tool Bar  | Меню управления       | Control Buttons | Управляющие кнопки  |
|-------------------|-----------------------|-----------------|---------------------|
| Speed Display Bar | Индикатор скорости    | Google Map      | Зона карты Гугл Мэп |
|                   |                       | Zone            |                     |
| Calendar/Hour     | Календарь/часы/минуты |                 |                     |
| bar/Minute bar    |                       |                 |                     |

#### А. Меню управления

| 🙋 Disl | kPlay  | er                 |            |  |  |
|--------|--------|--------------------|------------|--|--|
| File E | Edit   | Navigation Setting | WndSpliter |  |  |
| 1. Fil | le     |                    |            |  |  |
| 🔯 D    | iskPla | iyer               |            |  |  |
| File   | Edit   | Navigation Setting | WndSpliter |  |  |

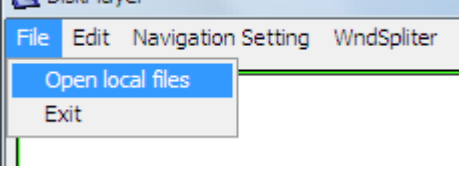

а. Открыть локальные файлы

| 浏览文件夹                                 | ? ×    |
|---------------------------------------|--------|
|                                       |        |
| 🔺 🞯 桌面                                | A      |
| ▶ ▶ 1 我的文档                            |        |
| ⊿…■ 我的电脑                              |        |
| þ⊶≪a System (C:)                      | -      |
| ▶ ₩ork (D:)                           | =      |
| b - See Work (E:)                     |        |
| Enterteinment (F:)                    |        |
|                                       |        |
|                                       |        |
| ▶ ● ○ Administrator 的义伯<br>▶ ● ◎ 网上邻居 |        |
|                                       |        |
| Catarogue & Quotation                 | ~      |
| Shipment to UK                        | •      |
|                                       |        |
| 商会                                    | ED /R  |
| NHAE                                  | -11.11 |
|                                       |        |

#### b. Exit

Выход из проигрывателя

2. Edit

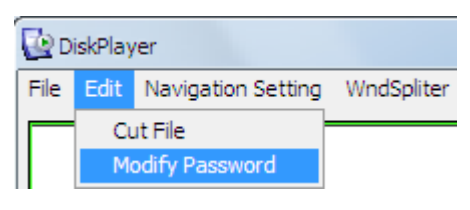

а. Обрезать файл

| Cut File    |                                                                                                    |
|-------------|----------------------------------------------------------------------------------------------------|
| Start Time  | 2012- 5-19 - 0:00:00 -                                                                                              |
| End Time    | 2012- 5-19 • 23:59:59 •                                                                                             |
| Channel     | 1     2     3     4     5     6     7     8       9     10     11     12     13     14     15     16     Select all |
| File Format | H264 🔽 🗖 Audio                                                                                                    |
| Save Path   | Borrowse                                                                                                    |
|             |                                                                                                    |
|             | Cut File Cancel                                                                                                    |

Примечание: здесь вы можете сделать резервную копию видео на вашем компьютере, выберите время начала записи ("Start Time"), время окончания записи ("End Time"), канал ("Channel") и путь для сохранения файлов.

b. Modify Password (Изменить пароль)

| Modify Password | ×      |
|-----------------|--------|
| Old Password    |        |
| New Password    |        |
| Confirm Passwor |        |
| OK              | Cancel |
|                 |        |

#### 3. Navigation Setting (Настройки навигации)

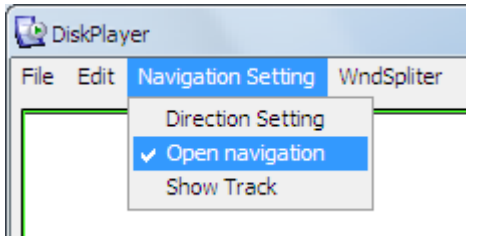

Выбрав "Open Navigation" (Открыть навигацию), вы увидите карту Google Map в нижней правой части экрана, показывающую положение транспортного средства.

В. Управляющие клавиши

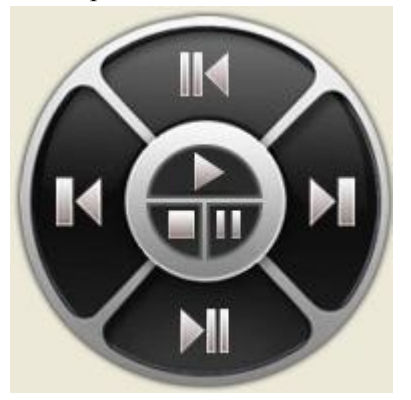

См функции клавиш в таблице;

| Клавиша | Функция                  | Клавиша | Функция                       |
|---------|--------------------------|---------|-------------------------------|
|         | Замедлить<br>x1/x2/x3/x4 |         | Не используется               |
| M       | Ускорить x1/x2/x3/x4     |         | Покадровое<br>воспроизведение |
|         | Воспроизведение          |         | Пауза                         |
|         | Стоп                     |         |                               |

С. Ползунок индикации скорости

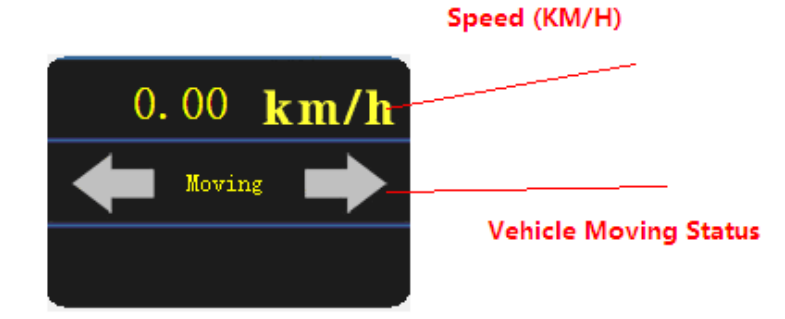

| Speed (KM/H)          | Скорость (км/ч)    |
|-----------------------|--------------------|
| Vehicle moving status | Состояние движения |

#### D. Зона Google Map

Если выбран пункт "Open Navigation" (Открыть навигацию), то вы сможете отслеживать положение транспортного средства при воспроизведении видео.

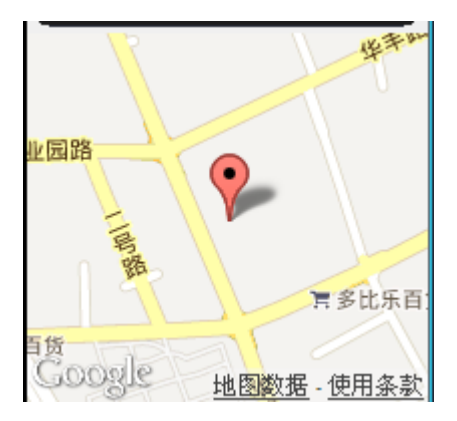

#### Е. Календарь/Часы/Минуты

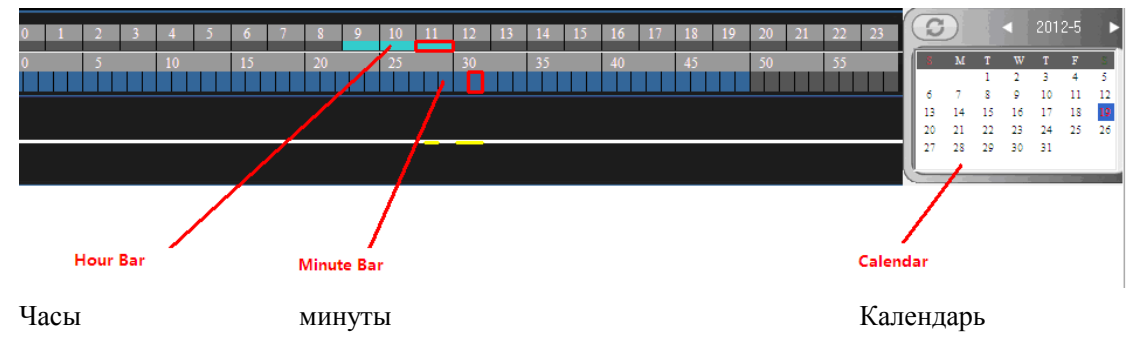

Дважды щелкните на число в календаре, полоса часов и минут изменится в соответствии с вашим выбором.

- 1. Красные числа в Календаре означают, что в этот день производилась запись;
- 2. Зеленый цвет в полосе часов означает, что в соответствующие часы была сделана запись;
- 3. Синий цвет в полосе минут означает, что в соответствующие минуты была сделана запись.

Важное замечание:

1. Пожалуйста, заполните Гарантийный Талон следуя фактической информации;

2. Гарантийный талон действителен только с печатью представителя францизы

3. Мы даем 1 год гарантии на продцукцию. Если продукция выходит из строя во время гарантийного периода, наш завод отремонтирует ее бесплатно.

4. Данная ограниченная гарантия не распространяется на:

1). Повреждения продукции вне гарантийного срока

2) Косметические повреждения, такие как царапины и т.п.

 Повреждения, вызванные аварией, нецелевым использованием, нарушением правил эксплуатации, водой, пожаром, стихийными бедствиями;

- 4) Повреждения, вызванные попытками отремонтировать продукцию неавторизованным персоналом;
- 5) Повреждения продукции, которая подверглась модификациям без разрешения изготовителя;
- 6) Повреждения продукции, которая использовалась в суровых условиях по влажности, температуре и пр.
- 7) Любые другие повреждения, не вызванные нашим заводом.

 Пожалуйста, сохраняйте Гарантийный Талон. Мы оставляем за собой право отказать в гарантии при отсутствии Гарантийного талона.

# **FALCON EYE** Гарантийный талон

ЗАПОЛНЯЕТСЯ ФИРМОЙ-ПРОДАВЦОМ

| МОДЕЛЬ:                                                    |
|------------------------------------------------------------|
| СЕРИЙНЫЙ НОМЕР:                                            |
| ДАТА ПРОДАЖИ:                                              |
| ФИРМА-ПРОДАВЕЦ:                                            |
| АДРЕС ФИРМЫ-ПРОДАВЦА:                                      |
| ТЕЛЕФОН ФИРМЫ-ПРОДАВЦА:                                    |
| С условиями гарантии ознакомлен                            |
| *Гарантийный срок на товар составляет 1 год с даты покупки |
| · ····································                     |

Печать организации

Авторизованный сервисный центр компании Falcon Eye г. Москва, ул. Тюменский проезд, д. 5, стр. 1. Тел.: +7 (495) 788 38 00